## **I3PROJECTOR** I3PROJECTOR 3303W UM BRUKERHÅNDBOK

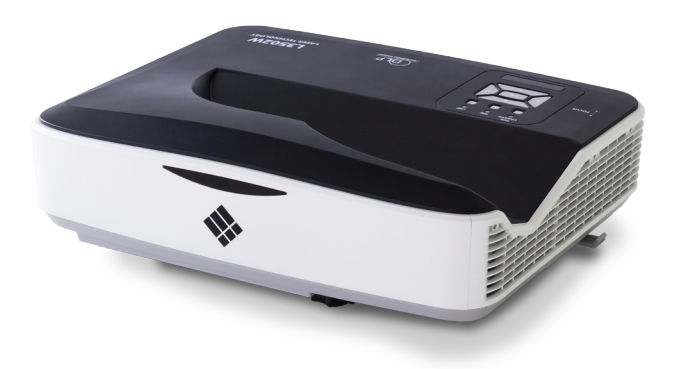

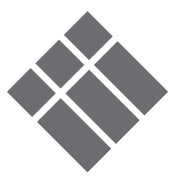

| la a la la fa uta ava a la a                              | 2    |
|-----------------------------------------------------------|------|
| Innnoidsfortegneise                                       | 2    |
| Merknader om bruk                                         | 3    |
| Sikkerhetsinformasjon                                     | 3    |
| Sikkerhetstiltak                                          | 4    |
| Innledning                                                | 6    |
| Pakkeoversikt                                             | 6    |
| Produktoversikt                                           | 7    |
| Hovedenhet                                                | 7    |
| Kontrollpanel                                             | 8    |
| Grensesnitt                                               | 9    |
| Fjernkontroll                                             | . 10 |
| Installasjon                                              | 11   |
| Koble til projektoren                                     | . 11 |
| Koble til en stasjonæ/bærbar                              |      |
| datamaskin                                                | . 11 |
| Koble til videokilder                                     | .12  |
| Slår strømmen på projektoren På/Av                        | /13  |
| Skru på projektoren                                       | . 13 |
| Skru av projektoren                                       | . 14 |
| Advarselsindikator                                        | . 14 |
| Justering av projisert bilde                              | .15  |
| Justere projektorens Høyde                                | . 15 |
| Justering av projektorens fokus                           | . 16 |
| Justere størrelsen på det projiserte<br>bildet (Diagonal) | . 17 |
| Brukerkontroller                                          | 19   |
| Kontrollpanel og fjernkontroll                            | .19  |
| Kontrollpanel                                             | . 19 |
| Fjernkontroll                                             | . 20 |
| Menyer på skjermen                                        | .22  |
| Slik bruker du menyen                                     | . 22 |
| Billede                                                   | . 23 |
| Skjerm                                                    | . 25 |
| Indstilling                                               | . 27 |
| Volum                                                     | . 29 |
| Opsjoner                                                  | . 30 |
| Opsjoner   Lampeinnstillinger                             | . 32 |
| 3D                                                        | . 33 |
| Interaktic                                                | . 34 |
| LAN                                                       | . 35 |

| 2      | Multimedia                              | 41    |
|--------|-----------------------------------------|-------|
| 3      | Tilgang til multimedia-filer            | 41    |
| 3      | Hvordan få tilgang til multimedia<br>41 | modus |
| 4<br>C | Bytte lampe                             | 48    |
| 6      | Tillegg                                 | 50    |
| 6      | Installering og rengiøring av           |       |
| 7      | støvfilter                              | 50    |
| 7      | Kompatibilitetsmoduser                  | 51    |
| 8      | ,<br>VGA Analog                         | 51    |
| 9      | HDMI Digital                            | 53    |
| 10     | RS232-kommandoer og protokoll           | funk- |
| 11     | sjonsliste                              |       |
| 11     | RS232 Port-innstilling                  | 55    |
|        | RS232 Signal-tilkobling                 | 55    |
| 11     | Kommandoliste                           | 56    |
| 12     | Liste over spesifikasioner              | 59    |
| Av 13  | Veggmontering                           | 61    |
| 13     | Marknadar om raglar og sikkerba         | + 67  |
| 14     | werknuder om regier og sikkerne         | ι 0Z  |

# Merknader om bruk

## Sikkerhetsinformasjon

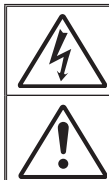

Pilen som er formet som et lyn i en likesidet trekant er ment for å varsle brukeren om uisolert farlig spenning inne i apparatet som kan være så sterk at den representerer en risiko for elektrisk støt.

Utropstegnet inne i den likesidede trekanten er der for å minne brukeren om at det foreligger viktige bruks- og vedlikeholdsinstruksjoner (servicing) i dokumentasjonen som fulgte med utstyret.

Advarsel: FOR Å REDUSERER RISIKOEN FOR BRANN ELLER ELEKTRISK STØT, IKKE UTSETT APPARATET FOR REGN ELLER FUKT. FARLIG HØY SPENNING PÅ INNSIDEN. ÅPNE IKKE KABINETTET. OVERLAT SERVICE BARE TIL KVALIFISERT PERSONALE.

#### Grenser for utslipp i klasse B

Dette digitale klasse B-utstyret oppfyller alle kravene i Canadas Interference- Causing Equipment Regulations.

#### Viktige sikkerhetsanvisninger

- Blokker ikke noen ventilasjonsåpninger. Det anbefales å installere projektoren på et sted som ikke blokkerer ventilasjon for å sikre pålitelig drift og beskytte projektoren mot overoppheting. Plasser for eksempel ikke projektoren på et overfylt kaffebord, sofa, seng osv. Plasser ikke projektoren på i et avlukke slik som en bokhylle eller et kabinett som forhindrer luftsirkulasjon.
- 2. Bruk ikke projektoren nær vann eller fukt. For å redusere risikoen for brann og/eller elektrisk støt, ikke utsett projektoren for regn eller fukt.
- 3. Ikke installer projektoren i nærheten av varmekilder som radiatorer, panelovner, komfyrer eller andre apparater som forsterkere som avgir varme.
- 4. Rengjør bare med en tørr klut.
- 5. Bruk bare tilbehør/ekstrautstyr som er spesifiserte av produsenten.
- 6. Ikke bruk enheten hvis den har blitt fysisk skadet eller misbrukt. Fysisk skade/misbruk kan (men er ikke begrenset til):
  - Enheten har blitt sluppet.
  - Strømledningen eller pluggen er skadet.
  - Væske er sølt på projektoren.
  - Projektoren har blitt utsatt for regn eller fukt.
  - □ Noe har falt inn i projektoren eller noe er løs innvendig. Prøv ikke å vedlikehold enheten selv. Dersom då åpner eller fjerner deksler kan det utsette deg for farlig spenning eller andre farer.
- 7. La ikke objekter eller væsker trenge inn i projektoren. De kan berøre farlige spenningsområder og kortslutte deler som kan føre til brann eller elektrisk støt.
- 8. Enheten bør kun repareres av passende servicepersonell.

3

## Sikkerhetstiltak

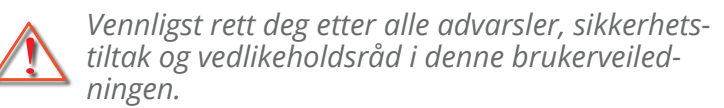

- Advarsle Se ikke inn i projektorlinsen når lampen er på. Det sterke lyset kan skade øynene dine.
- Advarsel For å redusere risikoen for brann eller elektrisk støt, ikke utsett projektoren for regn eller fuktighet.
- Advarsel Vennligst ikke åpne eller ta fra hverandre projektoren. Det kan medføre elektrisk støt.
- Advarsel Før lampen skiftes, må projektoren avkjøles helt. Bruk som beskrevet på sidene 48-49.
- Advarsel Denne projektoren vil automatisk oppdage levetiden på lampen. Når projektoren viser en advarsel, må lampen byttes "umiddelbart".
- Advarsel Etter utskifting av lampemodulen, tilbakestill lampetimetelleren (se side 49).
- Advarsel Vennligst slå av projektoren for å sikre at nedkjølingssyklusen har blitt fullført før du kobler fra strømmen. La det gå 90 sekunder for at projektorenskal kjøle seg ned.
- Advarsel Når brukstiden for lampen er i ferd med å utløpe, den "Lampe-advarsel: Overskrider levetiden"meldingen vises på skjermen. Ta kontakt med din lokale forhandler eller servicesenter for å skifte ut lampen så snart som mulig.

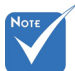

Når brukstiden for lampen utløper, må lampemodulen skiftes. Ellers kan projektoren ikke slås på. For å skifte ut lampen, må du følge trinnene angitt i "Erstatt lampe" på sidene 48-49.

Δ

# Merknader om bruk

#### Gjør følgende:

- Slå av og koble strømledningen fra stikkontakten før du rengjør produktet.
- Bruk en myk klut fuktet med et mildt rengjøringsmiddel for å rengjøre skjermboksen.
- Ta ut strømstøpselet fra stikkontakten dersom produktet ikke har vært i bruk over en lengre periode.

#### Ikke:

- Blokker sporene og åpningene på produktet som er for ventilasjon.
- Bruk skuremidler, voks eller oppløsningsmidler for å rengjøre enheten.
- Må ikke brukes under følgende forhold:
  - I ekstrem varme, kulde eller fuktighet.
    - Kontroller at romtemperaturen ligger på mellom 5 -40°C.
    - Relativ luftfuktighet er 5 40°C, 80% (maks), ikkekondenserende.
  - I områder utsatt for ekstremt støv eller skit.
  - I nærheten av et apparat som sender ut et sterkt magnetisk felt.
  - I direkte sollys

5

## Pakkeoversikt

Pakk ut og inspiser innholdet i boksen for å sikre at alle deler som er listet opp er i boksen. Dersom noe mangler, vennligst kontakt ditt nærmeste kundesenter.

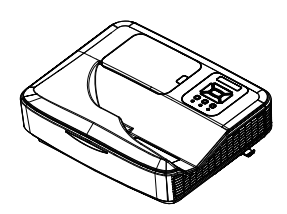

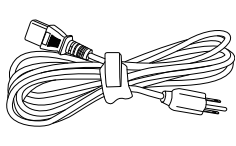

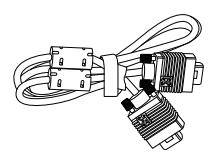

Prosjektor

Strømledning

VGA-kabel (\*)

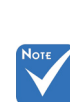

På grunn av ulike applikasjoner i hvert land, kan noen regioner ha ulike tilbehør. 2 × AAA-batterier

IR-fjernkontroll

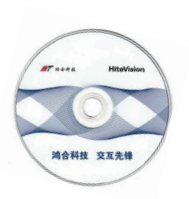

CD-ROM (Bruksanvisning)

# Innledning

### Produktoversikt

Hovedenhet

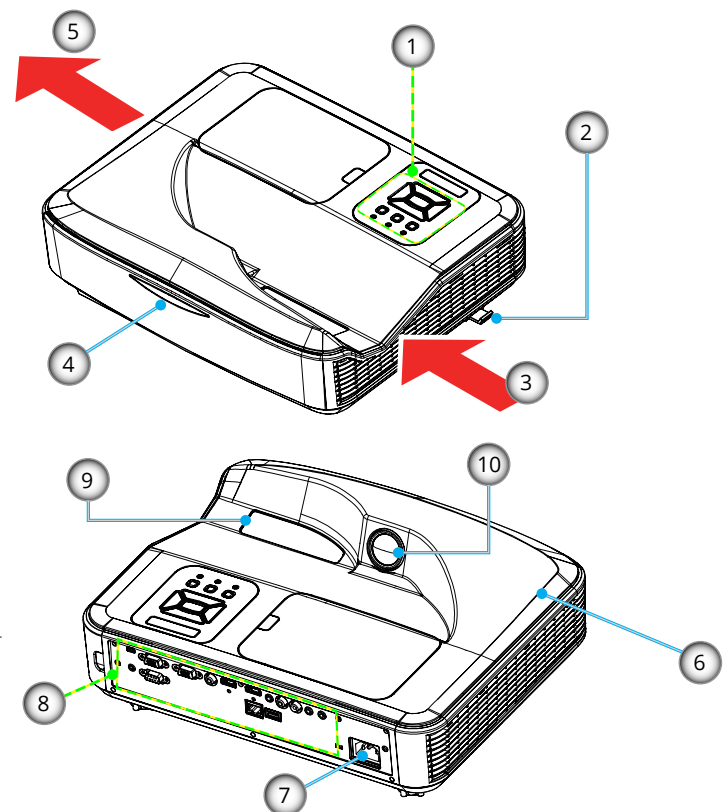

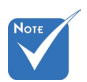

 Grensesnittet er underlagt modellens spesifikasjoner.

- 1. Kontrollpanel
- 2. Fokusbryter
- 3. Ventilasjon (inntak)
- 4. IR-mottakere
- 5. Ventilasjon (utgang)
- 6. Høyttaler
- 7. Strømkontakt
- 8. Inngangs-/utgangskontakter
- 9. Objektiv
- 10. IR Camera

7

### Kontrollpanel

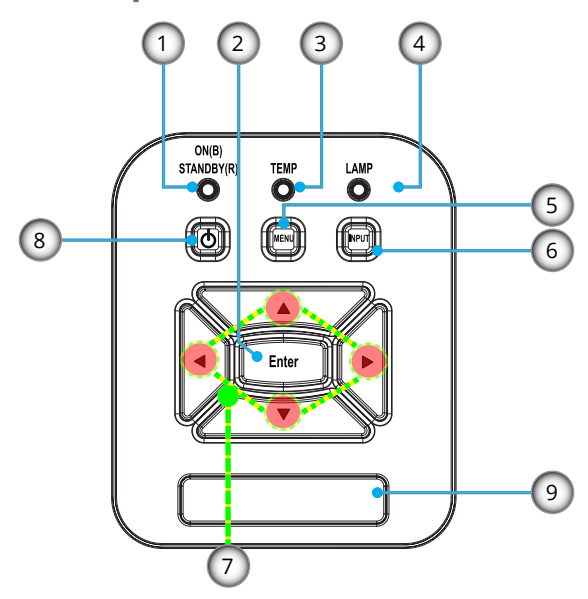

- 1. POWER LED
- 2. Enter
- 3. Temp-LED
- 4. Lysdiode for lampe
- 5. Meny
- 6. Signalkilden
- 7. Fire retningsvalgknapper
- 8. Power-/dvaleknapp
- 9. IR-mottakere

# Innledning

### Grensesnitt

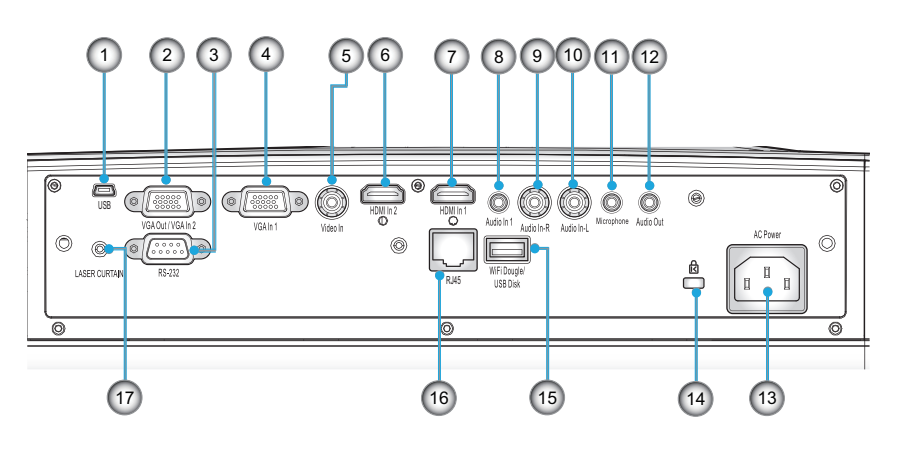

- 1. USB-kontakt (For interaktivitet)
- 2. VGA-Out/VGA2-In kontakt
- 3. RS-232-kontakt (9-stavs DIN-type)
- 4. VGA1-In/YPbPr-kontakt (PC-analog signal/komponent videoinngang/HDTV/YPbPr)
- 5. Komposittvideo inngangstilkobling
- 6. HDMI2-inngangskontakt
- 7. HDMI1-inngangskontakt
- 8. Lydinngangskontakt (3,5 mm minikontakt)
- 9. Sammensatt lydinngang (høyre) kontakt
- 10. Sammensatt lydinngang (venstre) kontakt
- 11. Lydinngangskontakt (Mikrofon-kontakt)
- 12. Lydutgangskontakt (3,5 mm minikontakt)
- 13. Strømkontakt
- 14. Kensington<sup>™</sup> låseport
- 15. USB Type A kontakt
- 16. RJ45 kontakt
- 17. Lasergardin

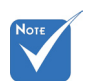

 Skjermgjennomsløyfing støttes kun i VGA1-IN/ YPbPr.

9

### Fjernkontroll

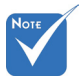

Det spesifikke grensesnittet er valgt i forhold til spesifikasjon av typer.

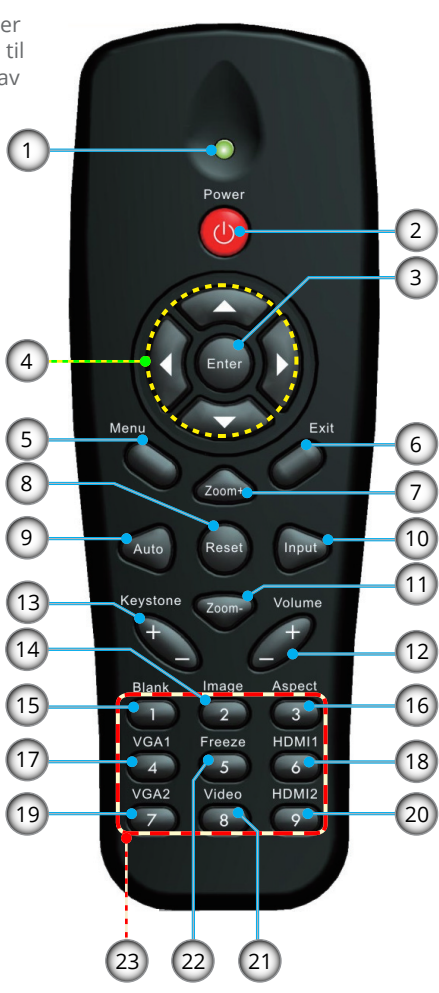

- 1. LED-indikator
- 2. Skru på/av
- 3. Enter
- 4. Fire retningsvalgknapper
- 5. Meny
- 6. Gå ut
- 7. Zoom +
- 8. Reset
- 9. Autojustering
- 10. Inngang
- 11. Zoom -
- 12. Volum +/-
- 13. Keystone +/-
- 14. Bilde
- 15. Tom
- 16. Billedforhold
- 17. VGA1
- 18. HDMI1
- 19. VGA2
- 20. HDMI2
- 21. Video
- 22. Frys
- 23. Nummertastatur (til passord)

# Installasjon

## Koble til projektoren

Koble til en stasjonæ/bærbar datamaskin

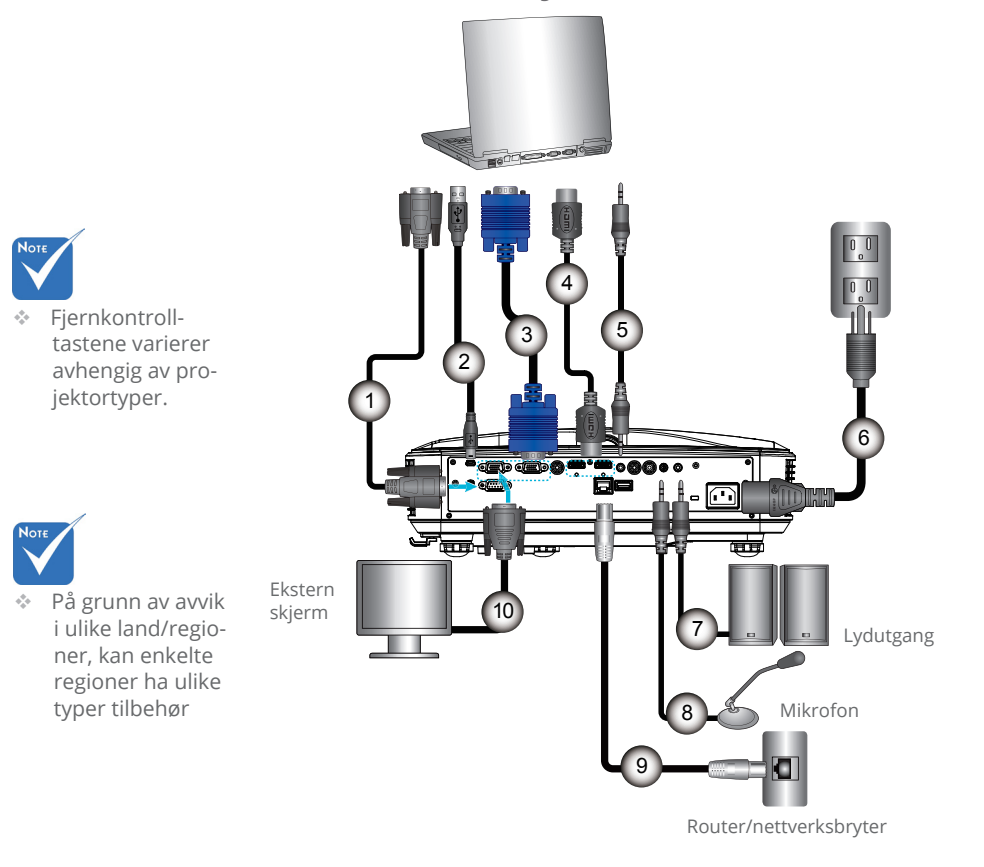

| 1  | RS232-kabel      |
|----|------------------|
| 2  | USB-kabel        |
| 3  | VGA-kabel        |
| 4  | HDMI-kabel       |
| 5  | Lydinngangskabel |
| 6  | Strøm-kabel      |
| 7  | Lydutgangskabela |
| 8  | Lydinngangskabel |
| 9  | RI45-kabel       |
| 10 | VGA-utgangskabel |
|    |                  |

## Koble til videokilder

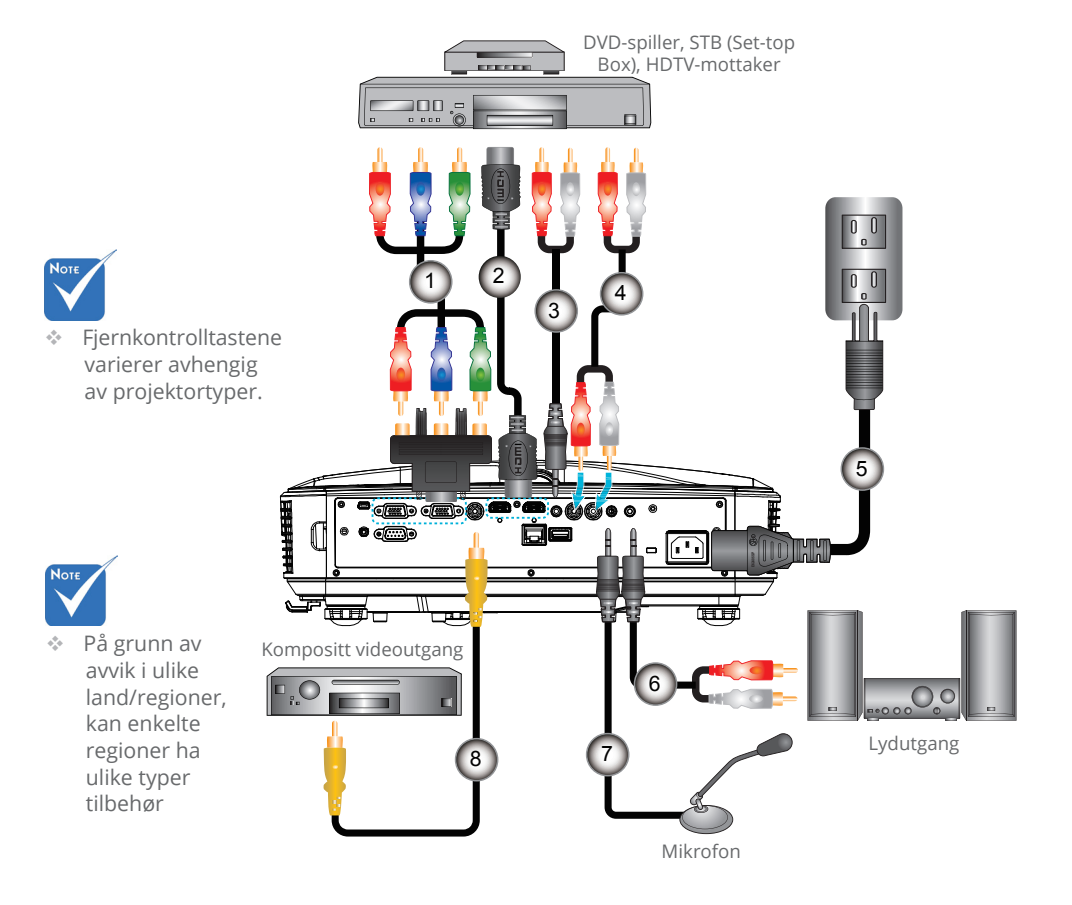

| 1. |                  |
|----|------------------|
| 2. |                  |
| 3. | Lydkabel/RCA     |
| 4. | Lydkabel         |
| 5. | Strøm-kabel      |
| 6. |                  |
| 7. |                  |
| 8. | Lydinngangskabel |

# Installasjon

## Slår strømmen på projektoren På/Av

### Skru på projektoren

- 1. Koble strømledningen og signalkabelen til. Når tilkoblingen er opprettet, lyser PÅ/DVALE-LED rød.
- 2. Slå på lampen ved å trykke "**U**" -knappen enten på projektoren eller på fjernkontrollen. Nå vil PÅ/DVALE-LED lyse blått.❶
- 3. Skru på og koble til kilden som du ønsker å vise på skjermen (datamaskin, bærbar PC, videospiller osv.) Projektorenviloppdage kiden automatisk. Hvis ikke, trykk på menyknappen og gå til "ALTERNATIVER", sørge for at "Auto kilde" er aktivert.
- Hvis du kobler til flere kilder på samme tid, bruk "INN-GANGS" knappen på fjernkontrollen eller kontrollpanelet for å velge ønsket kilde.

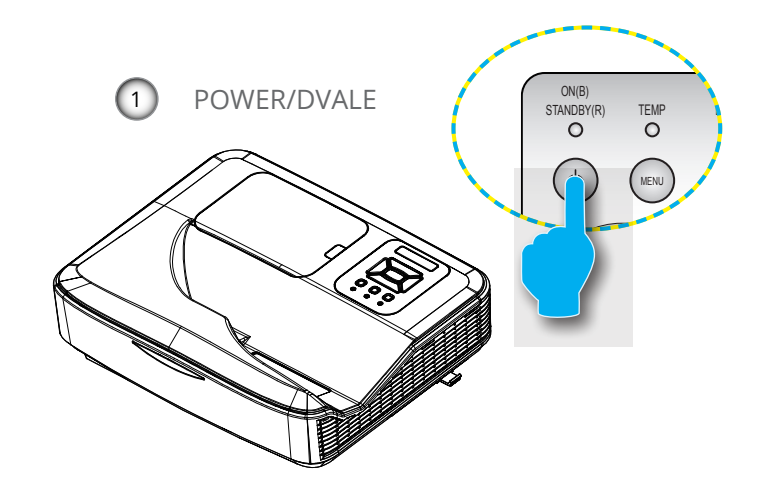

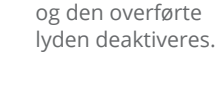

Når projektoren er i standby-

modus (<0,5 W),

vil VGA-utgangen

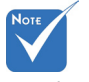

 Skru på projektoren først og velg deretter signalkildene.

### Skru av projektoren

 Trykk på "**Ů**"-knappen på fjernkontrollen på kontrollpanelet for å slå av projektoren. Følgende beskjed vil vises på skjermen.

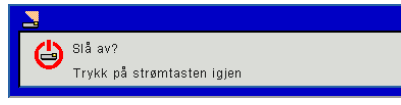

Trykk på "**Ů**"-knappen igjen for å bekrefte, ellers vil meldingen forsvinne etter 15 sekunder. Når du trykker på "**Ů**"-knappen for andre gang, vil viften begynne å kjøle ned systemet og slås av.

2. Kjøleviftene fortsetter å kjøre i omtrent 35 sekunder for en kjølesyklus og STRØM/DVALE-LED blinker blått. Når STRØM/DVALE-LED lyser jevnt rødt, har projektoren gått inn i standbymodus.

Dersom du ønsker å slå på igjen projektoren, må du vente til projektoren har fullført nedkjølingssyklusen og har gått i dvalemodus. Når i dvalemodus trykker du på " ♥"-knappen for å starte projektoren på nytt.

- 3. Koble strømledningen fra stikkontakten og projektoren.
- 4. Ikke skru på projektoren med en gang etter du har slått den av.

### Advarselsindikator

Når advarselsindikatorerne (se under) lyser, slås projektoren automatisk av:

- "LAMPE"-LED-indikatorer lyser jevnt rødt.
- "TEMP" LED-indikator lyser rødt. Dette indikerer at projektoren er overopphetet. Under normale forhold kan projektoren slås på igjen.

Koble strømledningen fra projektoren, vent 30 sekunder og prøv igjen. Hvis advarselsindikatoren lyser igjen, ta kontakt med nærmeste servicesenter for hjelp.

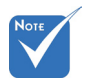

 Kontakt nærmeste servicesenter dersom projektoren viser disse symptomene.

# Installasjon

## Justering av projisert bilde

### Justere projektorens Høyde

Projektoren er utstyrt med heiseføtter for justering av bildehøyden.

- 1. Plasser den justerbare foten for å tilpasse undersiden av projektoren.
- 2. Roter den justerbare ringen med klokken for å heve projektoren eller mot klokken for å senke den. Gjenta med resten av føttene ved behov.

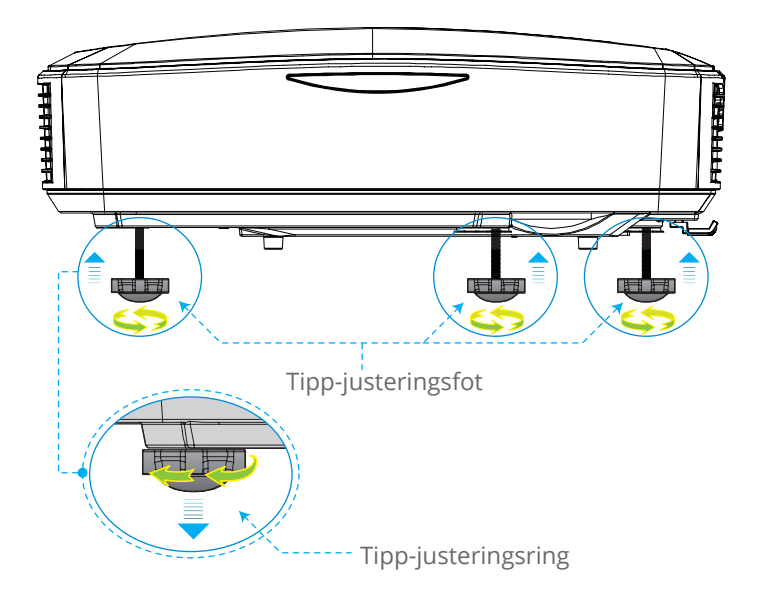

### Justering av projektorens fokus

For å fokusere bildet skyver du fokusbryteren til venstre/ høyre inntil bildet er klart.

WXGA Serie: Projektoren vil fokusere ved avstander fra 1,499 til 2,06 meter (0,457 til 0,628 fot).

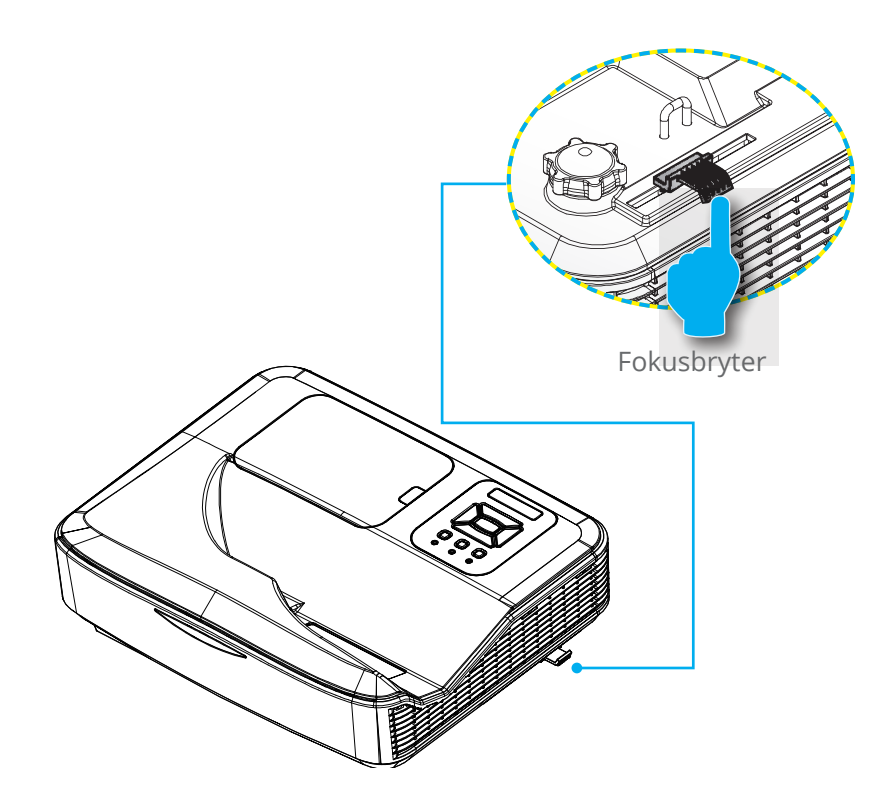

# Installasjon

### Justere størrelsen på det projiserte bildet (Diagonal)

WXGA Serie: Projisert bildestørrelse fra 80" til 110" (2,032 til 2,794 meter).

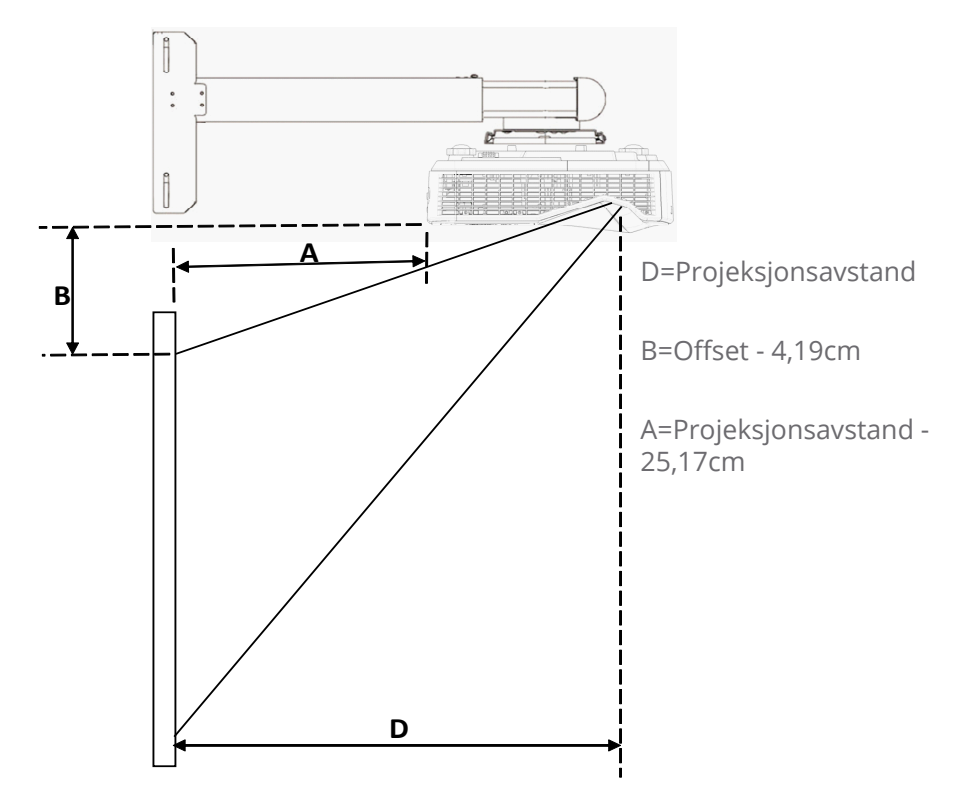

|                      | Skjerm     | størrelse | Projeksjon-  | Projeksjon-  | N/ Offeret (D) |
|----------------------|------------|-----------|--------------|--------------|----------------|
| Diagonal i<br>skierm | c          | m         | savstand (D) | savstand (A) | V-Offset (B)   |
| Skjerni              | W (Bredde) | H (Høyde) | cm           | cm           | cm             |
| 80                   | 172,3      | 107,7     | 45,7         | 21,0         | 14,26          |
| 81                   | 174,5      | 109       | 46,2         | 21,6         | 14,49          |
| 82                   | 176,6      | 110,4     | 46,8         | 22,1         | 14,74          |
| 83                   | 178,8      | 111,7     | 47,4         | 22,7         | 14,97          |
| 84                   | 180,9      | 113,1     | 47,9         | 23,3         | 15,22          |
| 85                   | 183,1      | 114,4     | 48,5         | 23,9         | 15,45          |
| 86                   | 185,2      | 115,8     | 49,1         | 24,4         | 15,70          |

|                      | Skjermstørrelse Projeksjon- |           | Projeksjon-  | Projeksjon-  | V Offerst (D) |
|----------------------|-----------------------------|-----------|--------------|--------------|---------------|
| Diagonal i<br>skierm | erm cm                      |           | savstand (D) | savstand (A) | v-Olisel (B)  |
| , sigerin            | W (Bredde)                  | H (Høyde) | cm           | cm           | cm            |
| 87                   | 187,4                       | 117,1     | 49,7         | 25,0         | 15,93         |
| 88                   | 189,5                       | 118,5     | 50,2         | 25,5         | 16,17         |
| 89                   | 191,7                       | 119,8     | 50,8         | 26,1         | 16,40         |
| 90                   | 193,9                       | 121,2     | 51,4         | 26,7         | 16,65         |
| 91                   | 196                         | 122,5     | 51,9         | 27,3         | 16,88         |
| 92                   | 198,2                       | 123,9     | 52,5         | 27,9         | 17,13         |
| 93                   | 200,3                       | 125,2     | 53,1         | 28,4         | 17,36         |
| 94                   | 202,5                       | 126,5     | 53,7         | 29,0         | 17,59         |
| 95                   | 204,6                       | 127,9     | 54,2         | 29,5         | 17,84         |
| 96                   | 206,8                       | 129,2     | 54,8         | 30,1         | 18,07         |
| 97                   | 208,9                       | 130,6     | 55,4         | 30,7         | 18,32         |
| 98                   | 211,1                       | 131,9     | 55,9         | 31,3         | 18,55         |
| 99                   | 213,2                       | 133,3     | 56,5         | 31,8         | 18,79         |
| 100                  | 215,4                       | 134,6     | 57,1         | 32,4         | 19,02         |
| 101                  | 217,5                       | 136       | 57,6         | 33,0         | 19,27         |
| 102                  | 219,7                       | 137,3     | 58,2         | 33,6         | 19,50         |
| 103                  | 221,9                       | 138,7     | 58,8         | 34,1         | 19,75         |
| 104                  | 224                         | 140       | 59,4         | 34,7         | 19,98         |
| 105                  | 226,2                       | 141,4     | 59,9         | 35,3         | 20,23         |
| 106                  | 228,3                       | 142,7     | 60,5         | 35,8         | 20,46         |
| 107                  | 230,5                       | 144       | 61,1         | 36,4         | 20,69         |
| 108                  | 232,6                       | 145,4     | 61,6         | 37,0         | 20,94         |
| 109                  | 234,8                       | 146,7     | 62,2         | 37,6         | 21,17         |
| 110                  | 236,9                       | 148,1     | 62,8         | 38,1         | 21,41         |

## Brukerkontroller

## Kontrollpanel og fjernkontroll

### Kontrollpanel

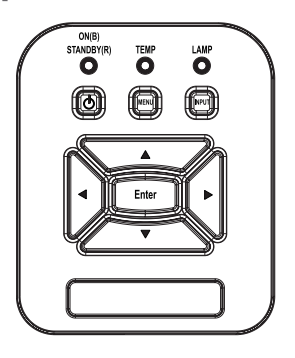

### Bruke kontrollpanelet

| Strøm Ů                       | Trykk på "Strøm" å slå projektoren PÅ/AV.                                                        |
|-------------------------------|--------------------------------------------------------------------------------------------------|
| Enter                         | Trykk på "Enter" for å bekrefte valgte ele-<br>mentet.                                           |
| Inngang                       | Trykk "INNGANG" for å velge et inngangssig-<br>nal.                                              |
| MENY                          | Trykk på "MENY" for å starte skjermmenyen<br>(OSD). Trykk på "MENY" igjen for å avslutte<br>OSD. |
| Fire retningsvalg-<br>knapper | Trykk på ▲▼◀▶ for å velge elementet.                                                             |
| Lysdiode for<br>lampe         | Dette indikerer lampestatusen til projekto-<br>ren.                                              |
| Temp-LED                      | Dette indikerer lampestatusen til projekto-<br>ren.                                              |
| PÅ/STANDBY<br>LED             | Dette indikerer statusen til projektoren.                                                        |

### Fjernkontroll

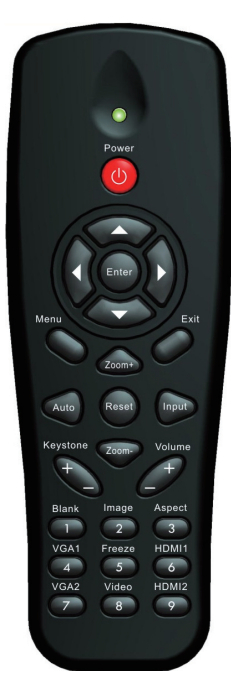

| Bruke kontrollpanelet                                |                                                                                                    |  |  |
|------------------------------------------------------|----------------------------------------------------------------------------------------------------|--|--|
| LED                                                  | LED-indikator                                                                                      |  |  |
| Strømforsyning 🕕                                     | Trykk Strøm for å slå projektoren PÅ/<br>AV.                                                       |  |  |
| Gå ut                                                | Trykk på "Avslutt" for å lukke OSD-<br>menyen.                                                     |  |  |
| Zoom +                                               | Zoom inn på displayet på projektoren                                                               |  |  |
| Reset                                                | Nullstill justeringer til standardinnstil-<br>lingen.                                              |  |  |
| Zoom -                                               | Zoom ut av displayet på projektoren.                                                               |  |  |
| Enter                                                | Bekreft det valgte elementet.                                                                      |  |  |
| Inngang Trykk "Kilde" for å velge et inngangssignal. |                                                                                                    |  |  |
| Auto                                                 | Synkroniserer automatisk projektoren<br>til inngangskilden.                                        |  |  |
| Fire retningsvalg-<br>knapper                        | Bruk ▲▼◀▶ for å velge eller justere valget.                                                        |  |  |
| Keystone +/-                                         | Korriger bildeforvrengningen som skyl-<br>des at projektoren står skrått.                          |  |  |
| Volum +/-                                            | Juster volumet.                                                                                    |  |  |
| Aspekt                                               | Bruk denne funksjonen for å velge<br>ønsket bildeformat.                                           |  |  |
| Meny                                                 | Trykk på "MENY" for å starte skjerm-<br>menyen (OSD). Trykk på "MENY" igjen<br>for å avslutte OSD. |  |  |
| VGA1                                                 | Trykk på "VGA1" for å velge VGA IN<br>1-kontakt.                                                   |  |  |

# Brukerkontroller

### Bruke kontrollpanelet

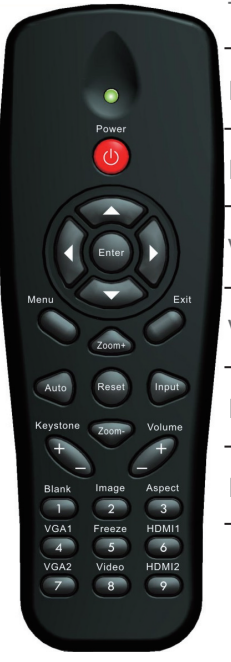

| Tom skjerm  | Skrur av/på lyd og video umiddelbart.                                    |
|-------------|--------------------------------------------------------------------------|
| HDMI1       | Trykk på "HDMI1" for å velge HDMI IN<br>1-kontakt.                       |
| HDMI2       | Trykk på "HDMI2" for å velge HDMI IN<br>2-kontakt.                       |
| VGA2        | Trykk på "VGA2" for å velge VGA IN<br>2-kontakt.                         |
| Video       | Trykk på "Video" for å velge kompositt-<br>vide-okilde.                  |
| Frys skjerm | Sett skjermbildet på pause. Trykk igjen<br>for å fortsette skjermbildet. |
| Bilde       | Velg visningsmodus fra Lyst, PC, Film,<br>Spill, og Bruker.              |

## Menyer på skjermen

Projektoren har en flerspråklig skjermmeny som gjør at du kan foreta bildejusteringer og endre en rekke innstillinger.

### Slik bruker du menyen

- 1. For å åpne OSD-menyen, trykk på "Meny" på fjernkontrollen eller panelet på projektoren.
- 2 Når OSD is vises, bruker du ▲ ▼ -tastene for å velge elementer I hovedmenyen. Når du gjør et valg på en side, trykker du på ► eller "Enter"-knappen for å gå inn på undermenyen.
- Bruk tastene ▲ ▼ for å velge ønsket element og justere innstillinger ved å bruke knappen ◄ ►.
- 4. Velg neste element som skal endres i undermenyen og endre som beskrevet over.
- 5. Trykk "Enter" for å bekrefte, og skjermen vil gå tilbake til hovedmenyen.
- 6. For å gå ut, trykk på "MENY" igjen. OSD-menyen vil lukkes og projektoren vil automatisk lagre de nye innstillingene.

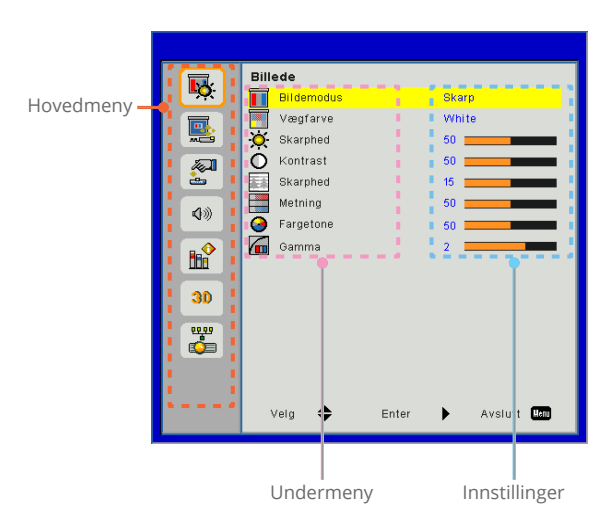

# Brukerkontroller

## Billede

| <b>•</b> | Billede<br>Bildemodus Skarp |
|----------|-----------------------------|
|          | Vægfarve White              |
| <b>2</b> | Skarphed 50                 |
| <b>A</b> | O Kontrast 50               |
| è        | Skarphed 15                 |
| 4.0      | Metning 50                  |
| N///     | G Fargetone 50              |
|          | Gamma 2                     |
| 30       |                             |
| **       |                             |
|          |                             |
|          | Velg 🗢 Enter 🕨 Avslutt 🛤    |

#### Bildemodus

Det er mange fabrikkinnstillinger som er optimalisert for ulike typer bilder. Bruk knappen ◀ eller ► for å velge elementet.

- Skarp: For optimering av klarheten.
- PC: For å møte presentasjon.
- Film: For å spille videoinnhold.
- ▶ Spill: For spillinnhold.
- Bruker: Lagrer brukerens innstillinger.

#### Vægfarve

Bruk denne funksjonen for å få et optimalisert skjermbilde i henhold til veggfargen. Du kan velge mellom "White", "Light Yellow", "Light Blue", "Pink", og "Dark Green".

#### Skarphed

Justerer lysstyrken på bildet.

- ▶ Trykk på knappen ◀ for å gjøre bildet mørkere.
- ▶ Trykk på knappen ▶ for å gjøre bildet mørkere.

#### Kontrast

Kontrast kontrollerer forskjellen mellom de lyseste og mørkeste delene av bildet. Å justere kontrasten endrer mengde med svart og hvitt i bildet.

- ▶ Trykk på knappen ◀ for å redusere kontrasten.
- ▶ Trykk på knappen ▶ for å øke kontrasten.

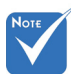

#### Skarphet

Juster lysstyrken på bildet.

- ▶ Trykk på knappen ◀ for å redusere skarpheten.
- ▶ Trykk på knappen ▶ for å øke skarpheten.

#### Metning

Juster et videobilde fra sort/hvitt til helfarget bilde.

- ▶ Trykk på knappen ◀ for å redusere fargemetningen i bildet.
- ▶ Trykk på knappen ▶ for å øke fargemetningen i bildet.

#### Fargetone

Justerer fargebalansen mellom rødt og grønt.

- ▶ Trykk på knappen ◀ for å øke mengden grønt i bildet.
- ▶ Trykk på knappen ▶ for å øke mengden rødt i bildet.

#### Gamma

Dette lar deg justere gammaverdien for å oppnå den bedre bildekontrasten for innspill.

"Skarphed", "Metning" og "Fargetone"funksjoner er kun støttet under videomodus.

# Brukerkontroller

Skjerm

| <b>•</b>  | Skjerm<br>Billedforhold Auto             |
|-----------|------------------------------------------|
|           | Fase 15                                  |
|           | H. Posisjon 10                           |
|           | V. Posisjon 10                           |
| <b>\$</b> | Digital zoom     O     V. Keystone     O |
|           | Takmontering Foran                       |
| 30        |                                          |
| <b>*</b>  |                                          |
|           |                                          |
|           | Velg 🗢 Enter 🕨 Avslutt 🚥                 |

#### Billedforhold

- Auto: Hold bildet med den opprinnelige bredden og høyden og maksimer bildet til å passe opprinnelige horisontale eller vertikale piksler.
- ▶ 4:3: Bildet vil skaleres for å passe skjermen og vises med bruk av forholdet 4:3.
- ▶ 16:9: Bildet vil skaleres for å passe bredden på skjermen, og høyden justeres for visning av bildet med forholdet 16:9.
- 16:10: Bildet vil skaleres for å passe bredden på skjermen, og høyden justeres for visning av bildet med forholdet 16:10. (bare for SSI 1080p).
- ▶ UWHD: Bildet vil skaleres for å passe bredden på skjermen, og høyden justeres for visning av bildet med forholdet 16:6 (kun for Ultrawide).

#### Fase

Synkroniser signaltiming på skjermen med grafikkortet. Dersom bildet er ustabilt eller flimrer, bruker du denne funksjonen for å rette det.

Klokke

Juster for å oppnå et optimalt bilde når det er en vertikal flimmer i bildet.

#### H. Posisjon

- ▶ Trykk på knappen ◀ for å flytte bildet til venstre.
- ▶ Trykk på knappen ▶ for å flytte bildet til høyre.

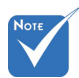

 Rekkevidden på "H. Posisjon" og "V. Posisjon" avhenger av inngangskilden. V. Posisjon

- ▶ Trykk på knappen ◀ for å flytte bildet ned.
- ▶ Trykk på knappen ▶ for å flytte bildet opp.

#### Digital zoom

- ▶ Trykk på knappen ◀ for å redusere bildets størrelse.
- ► Trykk på knappen ► for å forstørre bildet på projeksjonsskjermen.

#### V. Keystone

Trykk på knappen ◀ eller ► for å justere bildeskjevhet vertikalt. Dersom bildet er trapesformet, vil dette valget hjelpe deg å gjøre bildet rektangulært.

#### Takmontering

- Foran: Bildet projiseres rett på skjermen.
- Foran tak: Dette er standardvalget. Når valgt, vil bildet snu opp ned.
- Bak: Når valgt, vil bildet vises reversert.
- Bak tak: Når valgt, vil bildet vises reversert opp ned.

# Brukerkontroller

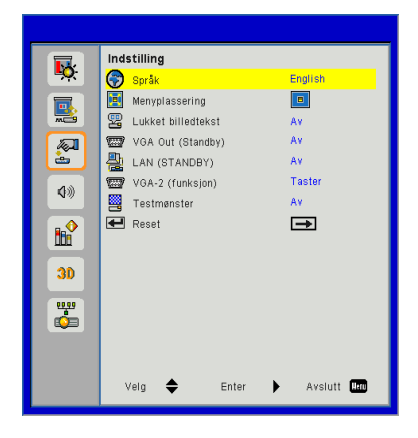

## Indstilling

Språk

Velg flerspråklig OSD-meny. Trykk på knappen ◀ eller ► på undermenyen og bruk deretter knappen ▲ eller ▼ for å velge ønsket språk. Trykk på ► på fjernkontrollen for å fullføre valget.

| Språk      |                   |
|------------|-------------------|
| English    | Polski            |
| Deutsch    | 한국어               |
| Svenska    | Русский           |
| Français   | Español           |
| المربوية   | 繁體中文              |
| Nederlands | Italiano          |
| Norsk      | Português         |
| Dansk      | Türkçe            |
| 简体中文       | 日本語               |
| Velg 🖨     | Enter 🕨 Avslutt 🌆 |

#### Menyplassering

Velg menyplasseringen på skjermen.

Lukket bildetekst

Bruk denne funksjonen for å aktivere undertekstmenyen. Velg ønskede innstillinger for undertekst: Av, CC1, CC2, CC3, og CC4.

#### VGA Out (Standby)

Velg "På" for å aktivere VGA OUT-tilkobling.

#### LAN (STANDBY)

Velg "På" for å aktivere LAN-tilkobling. Velg "Av" for å deaktivere LAN-tilkobling.

#### VGA-2 (funksjon)

- ▶ Taster: Velg "Taster" å la VGA-porten fungerer som en VGAinngangsfunksjon.
- Utgang: Velg "Utgang" å aktivere VGA Out funksjon når projektoren er slått på.

#### Testmønster

Vis et testmønster.

#### Reset

Velg "Ja" for å tilbakestille parametrene på alle menyene til fabrikkinnstillingene.

# Brukerkontroller

### Volum

|            | Volum                    |     |
|------------|--------------------------|-----|
| ₩.         | ) Speaker På             |     |
|            | 🕽 Linjeut På             |     |
| <b>***</b> | 🕽 Mikrofon På            |     |
| <b>A</b>   | Oemp Av                  |     |
| <u>a</u>   | 🕽 刘 Volum 15             |     |
| <b>Ø</b> » | Mikrofonvolum 15         |     |
|            |                          |     |
| 30         |                          |     |
| <b>*</b>   |                          |     |
|            | Vein 📤 Enter 🕨 ävelutt 🛙 | 201 |
|            | Veig Eintei Avsiutt      |     |

<u>Speaker</u>

- ▶ Velg "På" for å aktivere høyttaleren.
- ▶ Velg "Av" for å deaktivere høyttaleren.

<u>Linje ut</u>

- ▶ Velg "På" for å aktivere linje ut-funksjonen.
- ▶ Velg "Av" for å deaktivere linje ut-funksjonen.

#### Mikrofon

- ▶ Velg "På" for å aktivere mikrofonen.
- ▶ Velg "Av" for å deaktivere mikrofonen.
- Demp
  - Velg "På" for å skru på lyddemping.
  - ▶ Velg "Av" for å skru av lyddemping.

#### Volum

- ▶ Trykk på knappen ◀ for å redusere volumet.
- ▶ Trykk på knappen ▶ for å øke volumet.

#### Mikrofonvolum

- ▶ Trykk på knappen ◀ for å redusere volumet på mikrofonen.
- ▶ Trykk på knappen ▶ for å øke volumet på mikrofonen.

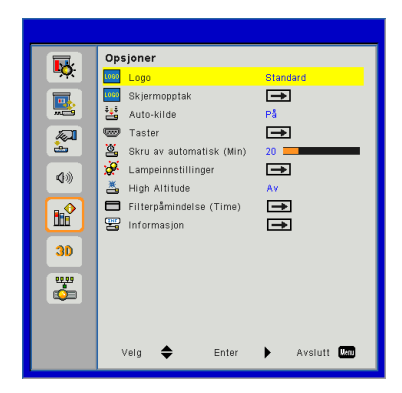

## Opsjoner

#### Logo

Bruk denne funksjonen for å stille inn ønsket startskjerm. Dersom det gjøres endringer, vil de tre i kraft neste gang projektoren slås på.

- > Standard: Standard oppstartsskjerm.
- Bruker: Bruk lagret bilde fra "Skjermopptak"-funksjonen.

#### Skjermopptak

Trykk på ►-knappen for å ta et bilde av bildet slik det vises nå på skjermen.

| Skjermbildeopptak pågår |  |
|-------------------------|--|
| Vent litt               |  |

#### <u>Auto-kilde</u>

- På: Projektoren vil søke for andre signaler dersom det nåværende inngangsignalet går tapt.
- Av: Projektoren vil kun søke etter nåværende innkommende forbindelse.

#### <u>Taster</u>

Trykk på knappen ► for å aktivere/deaktivere inngangskilder. Projektoren vil ikke søke etter innganger som ikke er valgte.

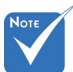

- For at du skal kunne ta et bilde av logoen, vennligst kontroller at bildet på skjermen ikke overskrider projektorens opprinnelige oppløsning. (WXGA:1280x800).
- "Skjermopptak" er ikke tilgjengelig når 3D er aktivert.
- Før du aktiverer denne funksjonen, er det anbefalt at "Bildeforhold" settes til "Auto".

# Brukerkontroller

| Taster         |          |           |
|----------------|----------|-----------|
| VGA-1          | ✓        |           |
| VGA-2          | <b>~</b> |           |
| HDMI-1         |          |           |
| HDMI-2         | <b>_</b> |           |
| Komposittvideo |          |           |
| MULTIMEDIA     | <b>_</b> |           |
| Velg 🜩         | Enter 🕨  | Avslutt 🛄 |

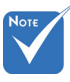

- "Dynamisk sort" er tilgjengelig når "Bildemodus" er satt til "Film".
- "Dynamisk sort" er ikke tilgjengelig når "3D" eller "Interaktiv" er aktivert.
- Når "Dynamisk sort" er tilgjengelig, "Strømmodus" alternativet ikke er tilgjengelig.

#### <u>Skru av automatisk (Min)</u>

Stiller inn intervall for nedtelling. Nedtellingen starter når det ikke blir sendt noe signal til projektoren. Projektoren vil slå seg av automatisk når nedtellingen er fullført (i minutter).

#### Lampeinnstillinger

Se side 32.

#### <u>High Altitude</u>

- På: De innebygde viftene kjører i høy hastighet. Velg dette alternativet når du bruker projektoren på 2500 fot / 762 meter eller høyere over havet.
- Av: De innebygde viftene kjører automatisk på variert hastighet i henhold til intern temperatur.

#### Filterpåmindelse (Time)

- Filterpåmindelse (Time): Still filterets påminnelsestiden.
- ▶ Tøm påm.: Velg "Ja" for å nullstille timeteller til støvfilteret etter utskifting eller rengjøring av støvfilteret.

#### Informasjon

Vis projektorinformasjon for modellnavn, SNID, kilde, oppløsning, programvareversjon, og bildeforhold på skjermen.

| Lampeinnstillinger |               |
|--------------------|---------------|
| Tid br. (N)        | 99998         |
| Tid br. (Ø)        | 99999         |
| Strømmodus         | Normal        |
| Bildeomsorg        | Av            |
| Tøm I.t.           | Ð             |
| Velg 🜩 Ente        | r 🕨 Avslutt 🛄 |

## | Opsjoner Lampeinnstillinger

<u> Tid br. (N)</u>

Vis projeksjonstiden av normal modus.

<u>Tid br. (Ø)</u>

Vis projeksjonstiden av ØKO-modus.

#### Strømmodus

- Normal: Normal modus.
- ECO: Bruk denne funksjonen for å dimme projektorlampen. Dette vil senke energibruken og forlenge levetiden til lampen.

#### Tøm l.t.

Velg "Ja" for å nullstille lampetimetelleren etter utskiftning av lampen.

# Brukerkontroller

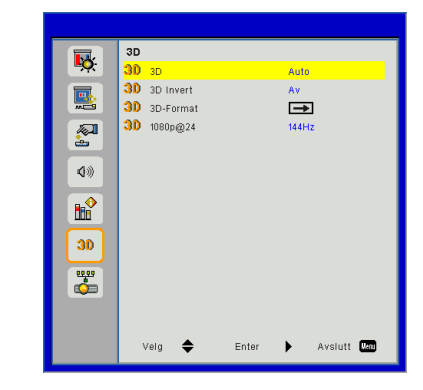

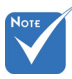

"Frame Sequential" støtter DLP Link 3D inngangssignaler fra VGA/HDMIkontakt.

"Frame Sequential" / "Field Sequential" støtter HOFS 3D inngangssignaler fra Composite/Svideo-kontakten.

"Frame Packing" / "Side-by-Side (Half)" / "Top and

#### 3D

- Auto: Når et HDMI 1.4a 3D timing-identifikasjonssignal oppdages, velges 3D image automatisk.
- ▶ Velg "På" for å aktivere 3D-funksjon.

**3D** 

▶ Velg "Av" for å deaktivere 3D-funksjon.

#### **3D** Invert

Hvis du ser et diskret eller overlappende bilde mens du bruker DLP 3D-briller, må du kanskje utføre "Invert" for å samsvare venstre/høyre bildesekvens for å få riktig bilde.

#### 3D-Format

Bruk denne funksjonen for å velge 3D-formatet. Alternativene er: "Frame Packing", "Side-by-Side(Half)", "Top and Bottom", "Frame Sequential", og "Field Sequential".

#### 1080p@24

Bruk denne funksjonen til å velge 96 eller 144 Hz oppdateringsfrekvens når du bruker 3D-briller i 1080p@24 rammepakking.

Bottom" støttes

fra HDMI 1.4a 3D

inngangssignaler.

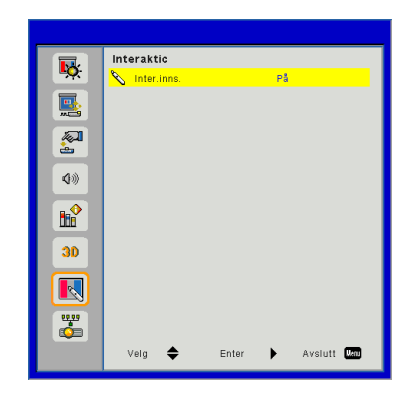

## Interaktic

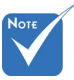

- Interaktivfunksjonen er tilgjengelig ved visning av grafisk kilde fra HDMI/ VGA-inngang. Andre kilder er ikke støttet.
- Hvis "3D" eller "Dynamisk svart"-funksjonen er aktivert, er "Interaktiv"-funksjonen deaktivert.
- Interaksjon-funksjon: Spesifiser at Interaksjon-funksjonen er bare for Usti-modell. Interaksjon-funksjonen finnes ikke på USTmodellen.

#### Inter.inns.

▶ Velg "På" for å aktivere interaktivfunksjonen.

▶ Velg "Av" for å deaktivere interaktivfunksjonen.

Du må koble fra Mini USB-kabelen som kobler NB/skrivebordet med projektoren før du bruker Interaktiv-funksjonen. Når du har fullført Interaktiv-innstillinger i OSD, bruk Mini USB-kabelen for å koble NB/skrivebordet med projektoren.

## Brukerkontroller

#### LAN 5 Status DHCP IP-adresse Subnetmasi Erakol Subnetmaske 2 Gateway DNS **(**)) MAC-adresse Gruppenavn Projektornavn Sted 🔄 Konta 30 Kontakt Velg 🔶 Avslutt Man Enter •

#### Status

Vis status for nettverkstilkoblingen.

LAN

#### DHCP

Konfigurer DHCP-innstillingene.

- På: Velg "På" for å la projektoren få en IP-adresse automatisk fra nettverket ditt.
- Av: Velg "Av" for å tildele en IP, nettverksmaske, gateway og DNS-konfigurasjon manuelt.

#### IP-adresse

Vis en IP-adresse.

#### Subnetmaske

Vis nettverksmaskenummeret.

#### Gateway

Vis standardgateway for nettverket som er koblet til projektoren.

#### DNS

Vis DNS-nummeret.

#### MAC-adresse

Vis MAC-adressen.

<u>Gruppenavn</u>

Vis gruppenavnet.

<u>Projektornavn</u> Vis projektornavnet.

<u>Sted</u> Vis projektorstedet.

Kontakt

Vis kontaktinformasjonen.

# Brukerkontroller

#### Bruke en nettleser til å kontrollere projektoren

1. Slå på DHCP for å tillate en DHCPserver å automatisk tildele en IP, eller manuelt skrive inn ønsket informasjon om nettverket.

| 🛃 Status            | Connect       |
|---------------------|---------------|
| C DHCP              | Off           |
| 💾 Password Reminder | €             |
| 🖫 IP Address        | 172.16.1.42   |
| 🕒 Subnet Mask       | 255.255.255.0 |
| 🕒 Gateway           | 172.16.1.254  |
| DNS                 | 172.16.1.1    |

- 2. Velg deretter å bruke informasjonen og trykk på OK -knappen for å fullføre konfigurasjonen.
- 3. Åpne nettleseren og skriv inn IPadressen fra OSD LAN-skjermen; deretter vil nettsiden vises som nedenfor:

|     |             |           |   |      | Tool  | 5   | into  | Contact IT Help   |
|-----|-------------|-----------|---|------|-------|-----|-------|-------------------|
|     |             |           |   |      |       |     |       |                   |
|     |             |           |   |      |       |     |       |                   |
| 100 |             |           |   |      |       |     |       |                   |
|     | Power       | Vol       | - | Mute | Vol + |     |       |                   |
| s   | ources List |           |   |      |       |     |       | Interface 2.7.2.7 |
| Ē   |             | *         |   |      |       |     |       |                   |
|     |             |           |   |      |       | _   |       |                   |
|     |             |           |   |      |       | Men | · 🔺   |                   |
|     |             |           |   |      |       |     | Enter |                   |
|     |             |           |   |      |       |     | T     |                   |
|     |             |           |   |      |       |     |       |                   |
|     |             |           |   |      |       |     |       |                   |
| _   | 4           | Sharpness |   |      |       |     |       |                   |
| 00  | ©CRESTROM   | 2         |   |      |       |     | Đ     | pansion Options   |

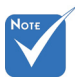

Når du bruker projektorens IP-adresse, kan du ikke koble til tjenesteserveren din. 4. Basert på nettverkets web-side for inngangsstrengen i kategorien [Verktøy], er begrensning for inngangslengde i listen nedenfor ("space" og den andre tegnsettingnøkkelen inkludert):

| Kategori          | Element          | Inngangslengde<br>(tegn) |
|-------------------|------------------|--------------------------|
|                   | IP-adresse       | 15                       |
| Crestron-kontroll | IP ID            | 2                        |
|                   | Port             | 5                        |
|                   | Projektornavn    | 10                       |
| Prosjektor        | Plassering       | 9                        |
|                   | Tildelt til      | 9                        |
|                   | DHCP (aktivert)  | lkke tilgjengelig        |
|                   | IP-adresse       | 15                       |
| Nettverkskonfigu- | Nettverksmaske   | 15                       |
| 105jon            | Standard gateway | 15                       |
|                   | DNS Server       | 15                       |
|                   | Aktivert         | lkke tilgjengelig        |
| Brukerpassord     | Nytt passord     | 15                       |
|                   | Bekreft          | 15                       |
|                   | Aktivert         | lkke tilgjengelig        |
| Admin passord     | Nytt passord     | 15                       |
|                   | Bekreft          | 15                       |

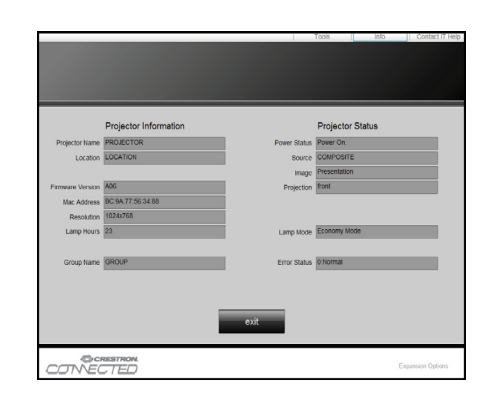

#### Når du gjør en direkte forbindelse fra datamaskinen til projektoren

Trinn 1: Finn en IP-adresse (192.168.0.100) fra LAN-funksjonen av projektoren.

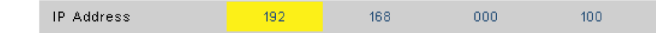

- Trinn 2: Velg at du vil ta i bruk innstillingen og trykk på "Enter" -knappen for å sende inn funksjonen eller trykk på "meny"-tasten for å avslutte.
- Trinn 3: For å åpne nettverkstilkoblinger klikker du på **Start**, klikk på **Kontrollpanel**, klikk på **Nettverk og Internettilkoblinger**, og klikk deretter på **Nettverkstilkoblinger**. Klikk på tilkoblingen du ønsker å konfigurere, og under **Nettverksoppgaver**, klikk på **Endre innstillingene til denne tilkoblingen**.
- Trinn 4: På **General-**fanen, under **This connection uses the following items**, klikk på **Internet Protocol (TCP/IP)**, og derreter klikk på "Properties."

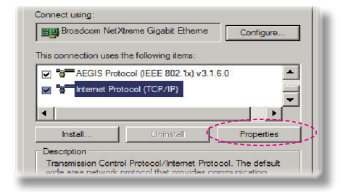

### Trinn 5: Klikk Use the following IP

address og skriv inn som følger:

- 1) IP-adresse: 192.168.0.100
- 2) Nettverksmaske: 255.255.255.0
- 3) Standard gateway: 192.168.0.254

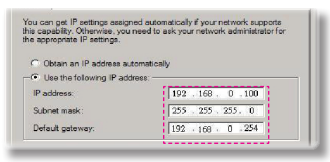

Trinn 6: Å åpne Alternativer for Internett, klikker du på IE nettleser, klikk Alternativer for Internett, klikker du på **Connections tab** og deretter "LAN Settings...".

|            |                                                                        | Remove      |
|------------|------------------------------------------------------------------------|-------------|
| Choose Set | tings if you need to configure a proxy                                 | Settings    |
| C Diel whe | ensver a network connection is not prese<br>fiel my default connection |             |
|            |                                                                        | Set Default |

Trinn 7: okalt nett (LAN) Innstillinger for I dialogboks vises. I Proxyserverområdet avbryter du Bruk en proxy-server for din LAN kryss avboksen, og deretter klikker du på knappen "OK" to ganger.

| Addison    | http://197.168      | 1. Almony | 030        |                   |
|------------|---------------------|-----------|------------|-------------------|
|            | Inch II to be tool  |           |            |                   |
|            |                     |           |            |                   |
| oxy server |                     |           |            |                   |
| 1 20170    |                     |           |            |                   |
| Use a pro  | xy server for your  | LAN (Thes | e settings | will not apply to |
|            |                     |           |            |                   |
| diarup di  | the contraction by: |           |            |                   |
| Address:   | 192.168.1.4         | Port:     | 3128       | Advanted          |
| Address:   | 192.168.1.4         | Port:     | 3128       | Advanced          |

Trinn 8: Åpne IE og skriv inn IP-adressen 192.168.0.100 i URL og trykk "Enter"-tasten.

# Brukerkontroller

### Crestron RoomView Styringsverktøy

Crestron RoomView<sup>™</sup> tilbyr en sentral overvåkningsstasjon for 250 + kontrollsystemer på et enkelt lokalnettverk (Flere er mulig. Antallet avhenger på kombinasjonen av IP ID og IP-adresse). Crestron RoomView overvåker hver projektor, inkludert projektoren online-status, systemstrøm, lampevarighet, nettverksinnstillinger og fastvarefeil pluss alle egendefinerte egenskaper som definert av administratoren. Administratoren kan legge til, slette, eller redigere informasjon om rommet, kontaktinformasjon og arrangementer som er logget automatisk av programvaren for alle brukere. (Operasjon UI som følgende bilde)

1. Hovedskjerm

| HTV25R~1.RVD - RoomView Express    |           | 11111    | No.    | plane 1 | diam'r       |                      |               |      | ×     |
|------------------------------------|-----------|----------|--------|---------|--------------|----------------------|---------------|------|-------|
| <u>File Edit View Window H</u> elp |           |          |        |         |              |                      |               |      |       |
| 📴 🚢 🖨 😳 🖬 🕺 📲                      | 0 8       |          |        |         |              |                      |               |      |       |
| E All Rooms                        | Name      | Location | Online | Log     | System Power | <b>Display Power</b> | Display Usage | Help | Sched |
| test                               | Projector | Here     | 1      | 1       |              |                      |               |      |       |
|                                    |           |          |        |         |              |                      |               |      |       |
|                                    |           |          |        |         |              |                      |               |      |       |
|                                    |           |          |        |         |              |                      |               |      |       |
|                                    |           |          |        |         |              |                      |               |      |       |
|                                    |           |          |        |         |              |                      |               |      |       |
|                                    |           |          |        |         |              |                      |               |      |       |
|                                    |           |          |        |         |              |                      |               |      |       |
|                                    |           |          |        |         |              |                      |               |      |       |

2. Rediger rom

| Location:                 | e-Control Link: Browse |
|---------------------------|------------------------|
| IP Address: 192.168.0.101 | Video Link:            |
| IPID/IP Port: 03 • 41794  |                        |
| DHCP Enabled              | SSL                    |
| External Gateway          | Usemame:               |
| loco.o.o                  | Password:              |
| Johnnene                  |                        |
|                           |                        |

3. Rediger attributt

| Attribute Properties                                                                         |                                          |
|----------------------------------------------------------------------------------------------|------------------------------------------|
| Signal Name: Display Power                                                                   | Graphic:                                 |
| Signal Type: Digital -                                                                       | Fault May Value                          |
|                                                                                              | tour max. value. []                      |
| Options                                                                                      | E Proto and a day                        |
| Apply attribute to all rooms                                                                 | <ul> <li>Display on main view</li> </ul> |
| <ul> <li>Apply attribute to all contacts</li> <li>Record attribute changes to log</li> </ul> | Show on context menu Advanced.           |
|                                                                                              |                                          |

4. Rediger arrangement

| Event Properties                                                        |                                                     |                                      |
|-------------------------------------------------------------------------|-----------------------------------------------------|--------------------------------------|
| Name: Display Off Warning                                               |                                                     | Enable this event                    |
| Type: Digital 💌                                                         |                                                     | Repeat event                         |
| Join: 9                                                                 |                                                     |                                      |
| Schedule<br>Start Date: 2010/ 9/ 2  End Date: 2010/ 9/ 2  Time: 0.00.00 | I Weekdays<br>I Monday<br>I Tuesday<br>I Wedgesetay | ☐ Weekends<br>☐ Saturday<br>☐ Sunday |
|                                                                         | Thursday                                            |                                      |
|                                                                         |                                                     |                                      |

For mer informasjon, besøk: http://www.crestron.com & www.crestron.com/getroomview.

# Multimedia

## Tilgang til multimedia-filer

Denne projektoren støtter to metoder for å projektere mediafilene (bilder, videoer, musikkdokumenter) lagret på følgende enheter:

- a. via en trådløs sikkerhetsnøkkel (valgfritt) trådløs tilgang til mediafiler lagret på din mobiltelefon, nettbrett, bærbar PC eller datamasjon.
- b. via USB-minnepinne direkte tilgang til mediafiler lagret på enheten.

### Hvordan få tilgang til multimediamodus

1. Sett en trådløs sikkerhetsnøkkel eller bruk en USB-minnepinne inn i USB-kontakten på baksiden av projektoren.

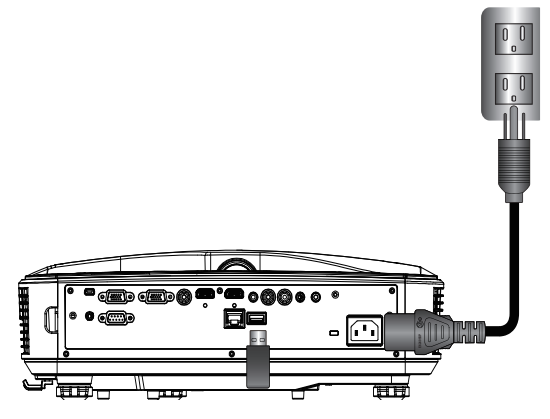

 Trykk på "INNGANG" på fjernkontrollen på kontrollpanelet for å slå på projektoren. Når inngangsmenyen vises, trykker du på tastene ▲ ▼ for å velge "Multimedia" og tasten "Enter" for å bekrefte.

#### <u>Mobilskjerm</u>

Gjør følgende for å få tilgang til mediafiler lagret på din mobilenhet eller ditt nettbrett:

1. On *Multimedia*-meny, velg Mobil/nettbrett.

| <br>Multimedia | ◆ ⊒ |
|----------------|-----|
| Mobile/Tablet  |     |
| Laptop         |     |
| Desktop        |     |
| USB Disk       |     |
| Settings       |     |

2. På din mobilenhet eller nettbrett, laster du ned "EZview"applilasjonen i App Store (iOS) eller Play Store (Android).

| Install spp "Extrem" from<br>Googlesings store         Image: Control of the control.         Image: Control of the control. |                                               | Media<br>Mob                                                          | <sup>Display</sup><br>ile / Tablet | <b>◆</b>                                   |
|----------------------------------------------------------------------------------------------------|-----------------------------------------------|-----------------------------------------------------------------------|------------------------------------|--------------------------------------------|
| AP Name Password 5997                                                                                                    | Install app "E2view" from<br>Googlelapp store | 2<br>Enable your phone WFI function,<br>and search for AP to connect. | 3<br>Enter password                | Open "EZview" and enter<br>PCTOOL password |
|                                                                                                    |                                               | AP Name                                                               | Password                           | 5997                                       |

- 3. Aktiver din mobilenhets eller ditt nettbretts WiFifunksjon og søk etter AP-navnet som er listet opp i WiFinettverkslisten.
- 4. På første tilkobling vil du bli bedt om å skrive inn et passord. Skriv inn det nye passordet.
- 5. Start "EZview" -applikasjonen og skriv inn PCTOOLpassordet.
- 6. Vent til tilkoblingen er etablert. Du kan få tilgang til mediafilene på din mobilenhet eller ditt nettbrett ved å bruke projektoren.

# Multimedia

#### Bærbar PC-skjerm

Gjør følgende for å få tilgang til mediafiler som er lagret på din bærbare PC:

1. På *Multimedia*-menyen velger du **Bærbar PC**.

|       | Multimedia    | <b>◆</b> 里 |
|-------|---------------|------------|
|       | Mobile/Tablet |            |
|       | Laptop        |            |
|       | Desktop       |            |
|       | USB Disk      |            |
| 201-J | Settings      |            |

2. Aktiver din bærbare PCs WiFi-funksjon og søk etter APnavnet som er listet opp i WiFi-nettverkslisten.

| Media Display<br>Laptop                                           |                     |                                                                                      |                                                                           |  |
|-------------------------------------------------------------------|---------------------|--------------------------------------------------------------------------------------|---------------------------------------------------------------------------|--|
| Enable your laptop WFI function,<br>and search for AP to connect. | 2<br>Enter password | open browser and enter ip address<br>below and select & install application<br>by 05 | open EZview and enter control code<br>on the left-down side of the screen |  |
| AP Name                                                           | Password            | IP Address                                                                           | Control Code<br>8856                                                      |  |
|                                                                   |                     |                                                                                      |                                                                           |  |

- 3. På første tilkobling vil du bli bedt om å skrive inn et passord. Skriv inn det nye passordet.
- 4. Åpne nettleseren og skriv inn IP-adressen. Velg deretter "Wifi" til venstre på skjermen og installer applikasjonen som operativsystemet krever.
- 5. Start "EZview"-applikasjonen og skriv inn kontrollkoden vist nede til høyre på skjermen.

6. Vent til tilkoblingen er etablert. Du kan få tilgang til mediafiler på din bærbare PC ved å bruke projektoren.

Bærbar PC-skjerm

Gjør følgende for å få tilgang til mediafiler som er lagret på din bærbare PC:

1. På *Multimedia*-menyen, velger du bærbar PC.

|              |          | Multimedia | ◆ ┯ |  |
|--------------|----------|------------|-----|--|
|              | Laptop   |            |     |  |
|              | Desktop  |            |     |  |
|              | USB Disk |            |     |  |
| 2023<br>2023 | Settings |            |     |  |
|              |          |            |     |  |

2. Åpne nettleseren og skriv inn IP-adressen. Velg deretter "Wifi" til venstre på skjermen og installer applikasjonen som operativsystemet krever.

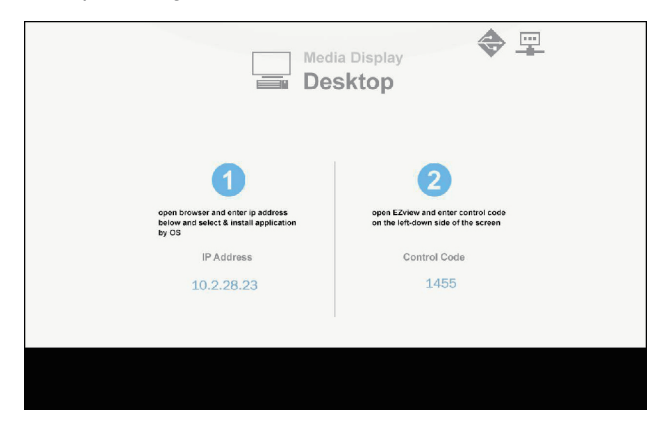

# Multimedia

- 3. Start "EZview"-applikasjonen og skriv inn kontrollkoden vist nede til høyre på skjermen.
- 4. Vent til tilkoblingen er etablert. Du kan få tilgang til mediafiler på din bærbare PC ved å bruke projektoren.

#### Visning av USB-agring

Gjør følgende for å få tilgang til mediafiler som er lagret på din USB-minnepinne:

| Støttet filformat  |                                                                 |  |  |
|--------------------|-----------------------------------------------------------------|--|--|
| Multimediakategori | Filformat                                                       |  |  |
| Bilde              | BMP, JPG, PNG                                                   |  |  |
| Musikk             | MP3, WMA                                                        |  |  |
| Video              | AVI, MOV, MP4, RM, RMVB, DAT, MPG,<br>ISO, TS, MKV, VOB, og WMV |  |  |
| Dokument           | WORD, EXCEL, PPT, PDF                                           |  |  |

1. På *Multimedia*-menyen, velger du USB-disk.

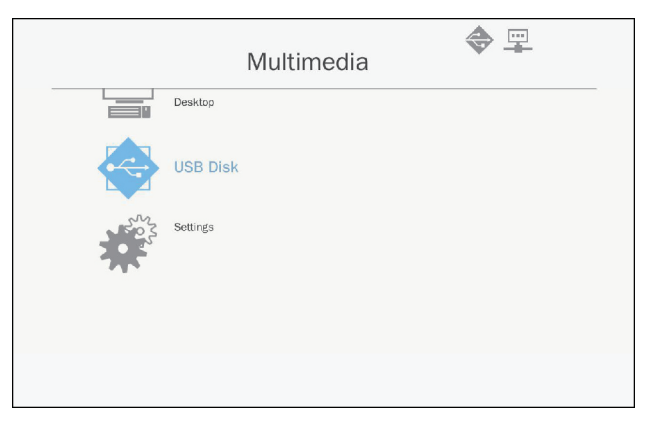

 Bruk tastene ▲ ▼ for å velge filkategori og trykk på tasten "Enter".

| Multimedia |          |                   |  |  |
|------------|----------|-------------------|--|--|
|            | Desktop  |                   |  |  |
|            | USB Disk | Photo             |  |  |
| 502        | Settings | Video             |  |  |
|            |          | Music             |  |  |
|            |          | W P Office viewer |  |  |
|            |          |                   |  |  |
|            |          |                   |  |  |

 Bruk tastene ▲ ▼ for å velge fil for å vise/spille og trykk på tasten "Enter" for å bekrefte.

#### Konfigurere multimedia-innstillinger

Gjør følgende for å endre innstillinger:

1. På *Multimedia*-menyen, velger du Innstillinger.

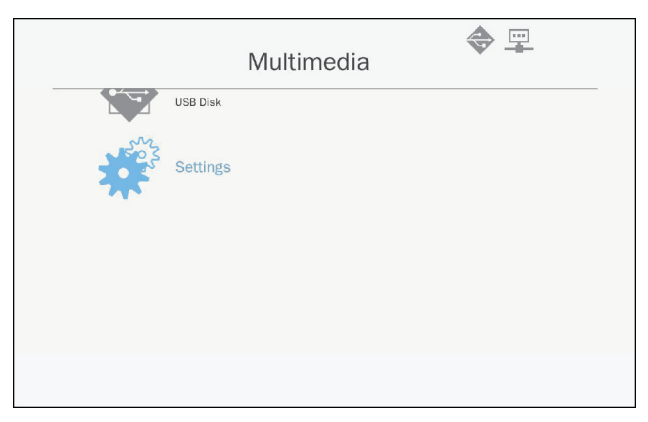

# Multimedia

2. Bruk tastene ▲ ▼ for å velge ønsket altenativ menyvalg og trykk på tasten "Enter" for å komme inn på undermenyen.

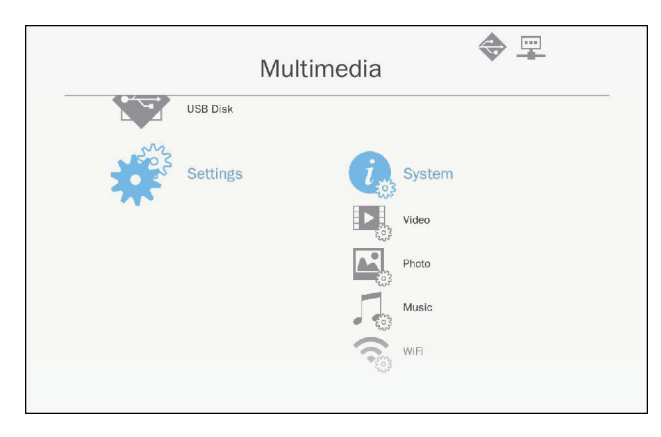

- System: Velg dette alternativet for å vise fastvareversjon og oppdatere fastvare.
- Video: Velg dette valget for å endre visningsforhold og still inn på gjentakelsesmodus.
- ▶ Foto: Velg dette alternativet for å endre visningsforholdet, lysbildemønster og lysbildevarighet.
- Musikk: Velg dette alternativet for å stille inn gjentakelsesmodus.
- WiFi: Velg dette alternativet for å konfigurere WiFitilkoblingen.
- 3. Bruk tastene ▲ ▼ for å velge tilpasse/velge innstillingen og trykk på tasten "Enter" for å bekrefte.

## **Bytte lampe**

Denne projektoren vil automatisk oppdage brukstiden på lampen. Når brukstiden for lampen er i ferd med å utløpe, vil en advarsel vises.

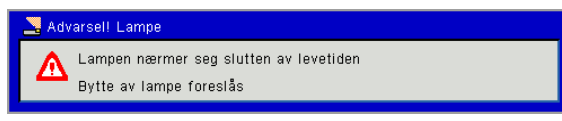

Når meldingen vises, ta kontakt med din lokale forhandler eller servicesenter for å skifte ut lampen så snart som mulig. Vær sikker på at projektoren har kjølt seg ned i minst 30 minutter før lampen skiftes ut.

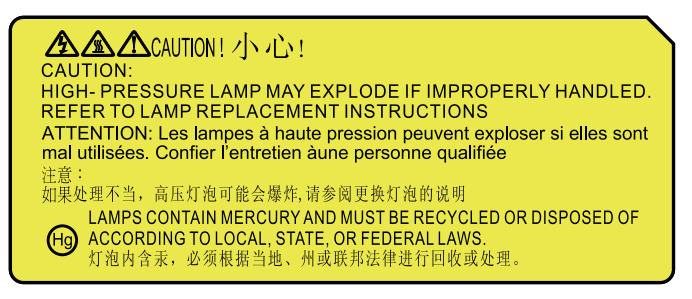

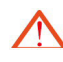

Advarsel: Hvis projektoren er installert på taket, må denne håndteres med forsiktighet når du åpner lampedekselet. Hvis projektoren er installert på taket, bruk vernebriller når du skifter ut lampen. "Alltid være forsiktig for å unngå at eventuelle løse deler faller av projektoren."

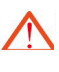

Advarsel: Lampen kan være varm! Skift lampen ut etter at den er avkjølt!

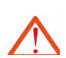

Advarsel: For å redusere faren for personskade, sikre at lampemodulen ikke faller ned og unngå å berøre lampen. Hvis lampen faller ned, kan det være brutt, og dette kan forårsake skade.

- Skruene på lanterne og lampe skal ikke fjernes.
- Hvis lampedekselet ikke er installert på projektoren, kan projektoren ikke slås på.
- Ikke berør glasset på lampen. Olje på hendene kan bryte lampen opp. Hvis du tilfeldigvis berører lampemodulen, må du rengjøre den med en tørr klut.

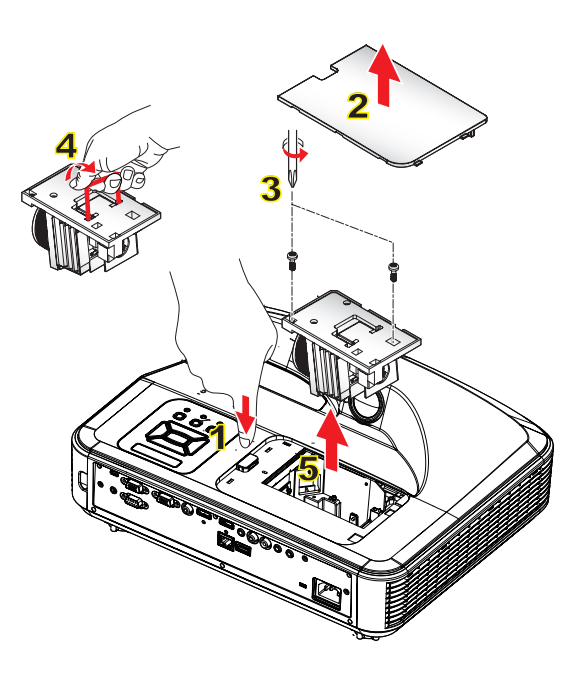

#### 🗢 Rengjøringsprosedyren for luftfilter: 🔗

- 1. Trykk på "**U**"- knappen for å slå av projektoren.
- 2. Projektoren må avkjøles i minst 30 minutter.
- 3. Trekk ut strømkabelen.
- 4. Trykk på utløserknappen, og trekk opp lampedekselet av de viktigste komponentene. 1
- 5. Løft opp og fjern lampedekselet. 2
- 6. Skru ut de 2 skruene på lampemodulen. 3
- 7. Trekk opp lampehåndtaket 4, og trekke ut lampemodulen forsiktig og langsomt. 5
- Følg de ovennevnte trinnene i omvendt rekkefølge for å installere lampemodulen.
- 8. Etter utskifting av lampemodulen, slå på projektoren og tilbakestill lampetimetelleren.

For å nullstille lampen, følg disse trinnene:

- (i) Trykk på ♥→▲→▲→▲→▲ å åpne **"Service"** -menyen.
- (ii) Velg " Tilbakestill lampetimer".
- (iii) Trykk på "OK" for å bekrefte valget.

## Installering og rengjøring av støvfilter

Vi anbefaler at du rengjører støvfilteret etter 500 timers bruk, eller oftere dersom du bruker projektoren i et støvete miljø.

Når advarselsbeskjeden vises på skjermen, gjør du følgende for å rengjøre luftfilteret:

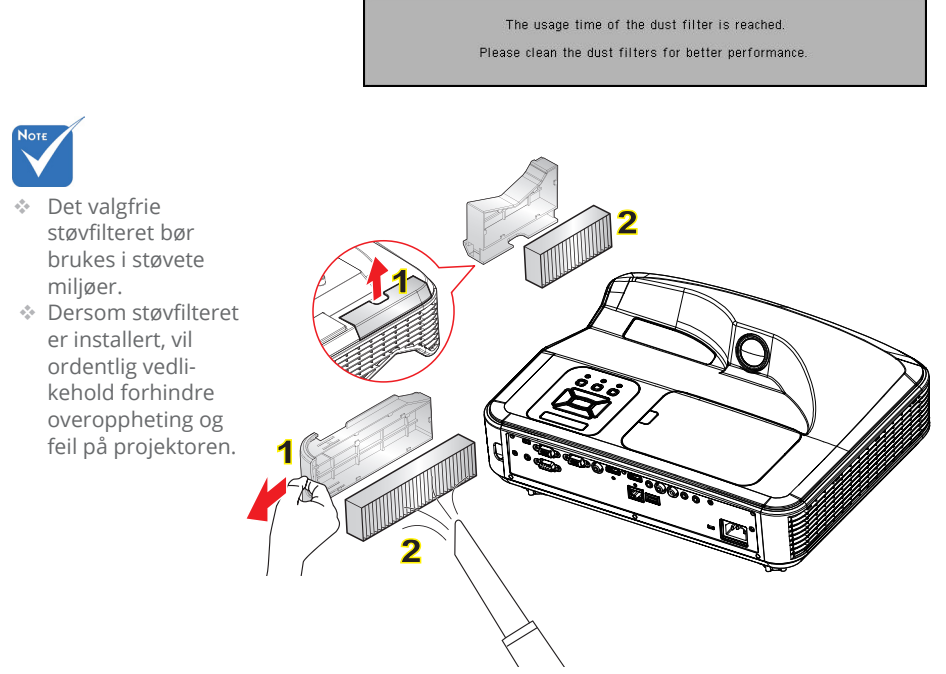

#### ◇ Prosedyre for rengjøring av luftfilter: ◇

- 1. Slå av projektoren.
- 2. Koble fra strømledningen.
- 3. Trekk ut låsen, og fjern komponenten av støvfilter, som vist på illustrasjonen. 1
- Fjern forsiktig luftfilteret. Bruk deretter støvsuger for å rengjøre eller skifte filteret direkte. Følg de forannevnte trinnene i omvendt rekkefølge for å installere filteret. 2

For å installere filter, gå tilbake til forrige trinn.

5. Skru på projektoren og foreta nullstill støvfilterets bruksteller etter at støvfilteret er skiftet ut.

## Kompatibilitetsmoduser

### VGA Analog

| a. PC Signal  |             |                 |                     |  |
|---------------|-------------|-----------------|---------------------|--|
| Modus         | Oppløsning  | V.Frekvens [Hz] | H.Frekvens<br>[KHz] |  |
|               | 640 x 480   | 60              | 31,5                |  |
|               | 640 x 480   | 67              | 35                  |  |
| VGA           | 640 x 480   | 72              | 37,9                |  |
|               | 640 x 480   | 75              | 37,5                |  |
|               | 640 x 480   | 85              | 43,3                |  |
| IBM           | 720 x 400   | 70              | 31,5                |  |
|               | 800 x 600   | 56              | 35,1                |  |
|               | 800 x 600   | 60              | 37,9                |  |
| SVCA          | 800 x 600   | 72              | 48,1                |  |
| SVGA          | 800 x 600   | 75              | 46,9                |  |
|               | 800 x 600   | 85              | 53,7                |  |
|               | 800 x 600   | 120             | 77,4                |  |
| Apple, Mac II | 832 x 624   | 75              | 49,1                |  |
| XGA           | 1024 x 768  | 60              | 48,4                |  |
|               | 1024 x 768  | 70              | 56,5                |  |
|               | 1024 x 768  | 75              | 60                  |  |
|               | 1024 x 768  | 85              | 68,7                |  |
|               | 1024 x 768  | 120             | 99                  |  |
| Apple, Mac II | 1152 x 870  | 75              | 68,7                |  |
|               | 1280 x 1024 | 60              | 64                  |  |
| SXGA          | 1280 x 1024 | 72              | 77                  |  |
|               | 1280 x 1024 | 75              | 80                  |  |
| QuadVGA       | 1280 x 960  | 60              | 60                  |  |
| QuauvGA       | 1280 x 960  | 75              | 75,2                |  |
| SXGA+         | 1400 x 1050 | 60              | 65,3                |  |
| UXGA          | 1600 x 1200 | 60              | 75                  |  |

| b. Utvidet bred timing |                           |                 |                     |
|------------------------|---------------------------|-----------------|---------------------|
| Modus                  | Oppløsning                | V.Frekvens [Hz] | H.Frekvens<br>[KHz] |
|                        | 1280 x 720                | 60              | 44,8                |
|                        | 1280 x 720                | 120             | 92,9                |
| WXGA                   | 1280 x 800                | 60              | 49,6                |
|                        | 1366 x 768                | 60              | 47,7                |
|                        | 1440 x 900                | 60              | 59,9                |
| WSXGA+                 | 1680 x 1050               | 60              | 65,3                |
| c. Componen            | t Signal                  |                 |                     |
| Modus                  | Oppløsning                | V.Frekvens [Hz] | H.Frekvens<br>[KHz] |
| 480i                   | 720 x 480<br>(1440 x 480) | 59,94(29,97)    | 15,7                |
| 576i                   | 720 x 576<br>(1440 x 576) | 50(25)          | 15,6                |
| 480p                   | 720 x 480                 | 59,94           | 31,5                |
| 576p                   | 720 x 576                 | 50              | 31,3                |
| 720p                   | 1280 x 720                | 60              | 45                  |
| 720p                   | 1280 x 720                | 50              | 37,5                |
| 1080i                  | 1920 x 1080               | 60(30)          | 33,8                |
| 1080i                  | 1920 x 1080               | 50(25)          | 28,1                |
| 1080p                  | 1920 x 1080               | 23.98/24        | 27                  |
| 1080p                  | 1920 x 1080               | 60              | 67,5                |
| 1080p                  | 1920 x 1080               | 50              | 56,3                |

### HDMI Digital

| a. PC Signal  |             |                 |                     |  |
|---------------|-------------|-----------------|---------------------|--|
| Modus         | Oppløsning  | V.Frekvens [Hz] | H.Frekvens<br>[KHz] |  |
|               | 640 x 480   | 60              | 31,5                |  |
|               | 640 x 480   | 67              | 35                  |  |
| VGA           | 640 x 480   | 72              | 37,9                |  |
|               | 640 x 480   | 75              | 37,5                |  |
|               | 640 x 480   | 85              | 43,3                |  |
| IBM           | 720 x 400   | 70              | 31,5                |  |
|               | 800 x 600   | 56              | 35,1                |  |
|               | 800 x 600   | 60              | 37,9                |  |
|               | 800 x 600   | 72              | 48,1                |  |
| SVGA          | 800 x 600   | 75              | 46,9                |  |
|               | 800 x 600   | 85              | 53,7                |  |
|               | 800 x 600   | 120             | 77,4                |  |
| Apple, Mac II | 832 x 624   | 75              | 49,1                |  |
|               | 1024 x 768  | 60              | 48,4                |  |
|               | 1024 x 768  | 70              | 56,5                |  |
| XGA           | 1024 x 768  | 75              | 60                  |  |
|               | 1024 x 768  | 85              | 68,7                |  |
|               | 1024 x 768  | 120             | 99                  |  |
| Apple, Mac II | 1152 x 870  | 75              | 68,7                |  |
|               | 1280 x 1024 | 60              | 64                  |  |
| SXGA          | 1280 x 1024 | 72              | 77                  |  |
|               | 1280 x 1024 | 75              | 80                  |  |
| QuadVGA       | 1280 x 960  | 60              | 60                  |  |
| QuadvGA       | 1280 x 960  | 75              | 75,2                |  |
| SXGA+         | 1400 x 1050 | 60              | 65,3                |  |
| UXGA          | 1600 x 1200 | 60              | 75                  |  |

| b. Utvidet bre    | ed timing                 |                  |                     |
|-------------------|---------------------------|------------------|---------------------|
| Modus             | Oppløsning                | V.Frekvens [Hz]  | H.Frekvens<br>[KHz] |
|                   | 1280 x 720                | 60               | 44,8                |
|                   | 1280 x 720                | 120              | 92,9                |
| WXGA              | 1280 x 800                | 60               | 49,6                |
|                   | 1366 x 768                | 60               | 47,7                |
|                   | 1440 x 900                | 60               | 59,9                |
| WSXGA+            | 1680 x 1050               | 60               | 65,3                |
| c. HDMI - Vid     | eosignal                  |                  |                     |
| Modus             | Oppløsning                | V.Frekvens [Hz]  | H.Frekvens<br>[KHz] |
| 640 x 480p        | 640 x 480                 | 59.94/60         | 31,5                |
| 480i              | 720 x 480<br>(1440 x 480) | 59,94(29,97)     | 15,7                |
| 576i              | 720 x 576<br>(1440 x 576) | 50(25)           | 15,6                |
| 480p              | 720 x 480                 | 59,94            | 31,5                |
| 576p              | 720 x 576                 | 50               | 31,3                |
| 720p              | 1280 x 720                | 60               | 45                  |
| 720p              | 1280 x 720                | 50               | 37,5                |
| 1080i             | 1920 x 1080               | 60(30)           | 33,8                |
| 1080i             | 1920 x 1080               | 50(25)           | 28,1                |
| 1080p             | 1920 x 1080               | 23.98/24         | 27                  |
| 1080p             | 1920 x 1080               | 60               | 67,5                |
| 1080p             | 1920 x 1080               | 50               | 56,3                |
| d. HDMI 1.4a      | obligatorisk 3            | D timing - Video | signal              |
| Modus             | Oppløsning                | V.Frekvens [Hz]  | H.Frekvens<br>[KHz] |
| F                 | 720p                      | 50               |                     |
| Frame             | 720p                      | 59.94/60         |                     |
| racking           | 1080p                     | 23.98/24         |                     |
| Sido by Sido      | 1080i                     | 50               |                     |
| side-by-side      | 1080i                     | 59.94/60         |                     |
| Table             | 720p                      | 50               |                     |
| lop and<br>Bottom | 720p                      | 59.94/60         |                     |
| Bottom            | 1080p                     | 23.98/24         |                     |

# RS232-kommandoer og protokollfunksjonsliste

### RS232 Port-innstilling

| Elementer                 | Metode                   |
|---------------------------|--------------------------|
| Kommunikasjonsme-<br>tode | Asynkronsk kommunikasjon |
| Bits per sekund           | 19200                    |
| Data Bits                 | 8 bits                   |
| Parity                    | None                     |
| Stop Bits                 | 1                        |
| Flow Control              | None                     |

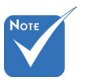

 RS232-skall er jordet.

### RS232 Signal-tilkobling

Datamaskinens COM-port (D-Sub 9pin kontakt) Projektorens COM-port (D-Sub 9pin kontakt)

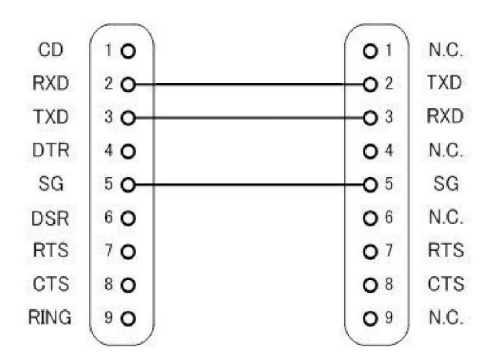

### Kommandoliste

|             |                            |        |        | ASCII-kode |       |             |               |                     |                                                                                                    |
|-------------|----------------------------|--------|--------|------------|-------|-------------|---------------|---------------------|----------------------------------------------------------------------------------------------------|
| Kommandtype | Beskrivelse av<br>kommando | Header | Msg ID | Kommando   | Plass | Verdi       | Les/<br>Skriv | Projector<br>Return | Kommentar                                                                                                    |
| IR/Tastatur | Strømforsyning             | #      | 00     | 00         |       | 0 ~ 1       | Skriv         |                     | 0 : Av<br>1 : På                                                                                                    |
| IR/Tastatur | Emuler ekstern             | #      | 00     | 01         |       | 1 ~ 10      | Skriv         |                     | 1 : Opp<br>2 : Venstre<br>3 : Høyre<br>4 : Ned<br>5 : Meny<br>6 : Kilde<br>7 : Hjørnestein+<br>8 : Hjørnestein-<br>9 : Volum+<br>10 : Volum- |
| IR/Tastatur | Resynk                     | #      | 00     | 02         |       | 1           | Skriv         |                     | Kun VGA                                                                                                    |
| IR/Tastatur | AV Demp (Tom)              | #      | 00     | 03         |       | 0 ~ 1       | Skriv         |                     | 0 : Av<br>1 : På                                                                                                    |
| IR/Tastatur | Frys                       | #      | 00     | 04         |       | 0~1         | Skriv         |                     | 0 : Opphev frysing<br>1 : Frys                                                                                                    |
| IR/Tastatur | Inngangskilde              | #      | 00     | 05         |       | 1~6         | Skriv         |                     | 1 : VGA 1<br>2 : VGA 2<br>3 : HDMI 1<br>4 : HDMI 2<br>5 : Video<br>6 : Multimedia                                                            |
| Billede     | Fargemodus                 | #      | 00     | 10         |       | 1~5         | Skriv         |                     | 1 : Skarp<br>2 : PC<br>3 : Film<br>4 : Spill<br>5 : Bruker                                                                                   |
| Billede     | Lysstyrke                  | #      | 00     | 11         |       | 0~100       | Skriv         |                     |                                                                                                    |
| Billede     | Kontrast                   | #      | 00     | 12         |       | 0~100       | Skriv         |                     |                                                                                                    |
| Billede     | Skarphet                   | #      | 00     | 13         |       | 0~31        | Skriv         |                     | Kun video                                                                                                    |
| Skjerm      | Billedforhold              | #      | 00     | 20         |       | 1~4         | Skriv         |                     | 1 : Auto<br>2 : 4:3<br>3 : 16:9<br>4 : 16:10 / Ultra<br>Wide                                                                                 |
| Skjerm      | Zoom                       | #      | 00     | 21         |       | 0~1         | Skriv         |                     | 0 : Zoom-<br>1 : Zoom+                                                                                                    |
| Skjerm      | Hjørnestein                | #      | 00     | 22         |       | -40 ~<br>40 | Skriv         |                     |                                                                                                    |

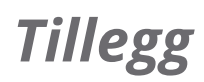

| Skjerm      | Takmontering                 | # | 00 | 23  | 1 ~ 4 | Skriv |       | 1 : Foran<br>2 : Bak<br>3 : Foran tak<br>4 : Bak tak                                                                                                    |
|-------------|------------------------------|---|----|-----|-------|-------|-------|----------------------------------------------------------------------------------------------------|
| Indstilling | Språk                        | # | 00 | 30  | 1~18  | Skriv |       | 1 : Norsk<br>2 : tysk<br>3 : svensk<br>4 : fransk<br>5 : Arabisk<br>6 : Nederlandsk<br>7 : norsk<br>8 : dansk<br>9 : forenklet<br>kinesisk<br>10 : polsk<br>11 : koreansk<br>12 : russisk<br>13 : spansk<br>14 : tradisjonell<br>kinesisk<br>15 : italiensk<br>16 : portugisisk<br>17 : Turkish<br>18 : japansk |
| Indstilling | Menyplassering               | # | 00 | 31  | 1~5   | Skriv |       | 1 : Toppvenstre<br>2 : Topphøyre<br>3 : Senter<br>4 : Ned.venstre<br>5 : Ned. høyre                                                                                                    |
| Indstilling | Reset                        | # | 00 | 32  | 1     | Skriv |       |                                                                                                    |
| Volum       | Demp                         | # | 00 | 40  | 0~1   | Skriv |       | 0 : Av<br>1 : På                                                                                                    |
| Volum       | Volum                        | # | 00 | 41  | 0~30  | Skriv |       |                                                                                                    |
| Volum       | Mikrofonvolum                | # | 00 | 42  | 0~30  | Skriv |       |                                                                                                    |
| Opsjoner    | Skru av<br>automatisk (min)  | # | 00 | 50  | 0~120 | Skriv |       | Trinn = 5                                                                                                    |
| Opsjoner    | Stor høyde                   | # | 00 | 51  | 0~1   | Skriv |       | 0 : Av<br>1 : På                                                                                                    |
| Billede     | Les Fargemodus               | # | 00 | 110 | 1     | Les   | Okn   | n : 1/2/3/4/5 = Lys<br>/ PC / Film / Spill /<br>Bruker                                                                                                    |
| Skjerm      | Les<br>størrelsesforhold     | # | 00 | 120 | 1     | Les   | Okn   | n : 1/2/3/4 = Auto /<br>4:3 / 16:9 / 16:10                                                                                                    |
| Opsjoner    | Inngangskilde<br>(curr. src) | # | 00 | 160 | 1     | Les   | Okn   | n : 0/1/2/3/4/5/6 =<br>None / VGA1 / VGA2<br>/ HDMI1 / HDMI2 /<br>Video / Multimedia                                                                                                    |
| Opsjoner    | Programvareversjon           | # | 00 | 161 | 1     | Les   | Okddd | ddd : FW versjon                                                                                                    |

| Opsjoner | Informasjon | # | 00 | 162 |  | 1 | Les | Okabbbb<br>ccdddee | a : Strømstatus /<br>b : LD timer / c :<br>Inngangskilde / d :<br>Firmwareversjon / e<br>: Fargemodus |
|----------|-------------|---|----|-----|--|---|-----|--------------------|----------------------------------------------------------------------------------------------------|
|----------|-------------|---|----|-----|--|---|-----|--------------------|----------------------------------------------------------------------------------------------------|

## Liste over spesifikasjoner

| Element                            | Spesifikasjoner                                                                                                    |
|------------------------------------|----------------------------------------------------------------------------------------------------|
| Modell                             | i3PROJECTOR 3303W                                                                                                    |
| Oppløsning                         | WXGA                                                                                                    |
| Dimensjoner på grafikk-kort<br>DMD | 0,65″                                                                                                    |
| Teknologi på projektor             | DLP                                                                                                    |
| Projektorlinse                     | Fast linse, f/2,4                                                                                                    |
| Lysteknikk                         | Philips smart energisparing lampe                                                                                                    |
| Lysstyrke                          | Typisk: 3500 lumen, Minste: 3150 lumen                                                                                                    |
| Kontrast                           | Typisk 1800:1, Mim 1600:1. (Opprinnelig)<br>Typisk 10000:1 Mim 8000:1. (Høyt kontrastforhold)                                                                                            |
| Støttet oppløsning                 | Opptil 1080p @ 60Hz (CEA 861)                                                                                                    |
| Projeksjonsforhold                 | 0,27                                                                                                    |
| Vekt (KG)                          | 4,5KG                                                                                                    |
| Størrelser                         | 383mm (B) x 310mm (D) x 103mm (H) (uten fot)                                                                                                    |
| Lyseffekt                          | 260W                                                                                                    |
| Levetid for lys                    | 3000 timer / 4000 timer (Økomodus)                                                                                                    |
| Total effekt (W)                   | 320W                                                                                                    |
| Standby-strøm (W)                  | <0,5W                                                                                                    |
| Lydutgang                          | 10W                                                                                                    |
| Driftsstøy                         | 34dB / 29dB (Økomodus)                                                                                                    |
| Inngangsterminaler                 |                                                                                                    |
| VGA og Y/Pb/Pr                     | X1: D-sub kvinnelig 15 pin terminal (blå)                                                                                                    |
| HDMI                               | X2: Standard HDMI-terminal<br>1) Støtte HDMI-inngang med HDMI 1,4a-kompatibel.<br>2) Støtter beskyttelse for digitalt innhold med høy<br>båndbredde - HDCP Standard 1,3 av desember 2006 |
| VGA-lyd                            | X1: Stereominiutgang                                                                                                    |
| MIC                                | X1: Stereominiutgang                                                                                                    |
| Komponentvideo                     | X1: RCA (gul)                                                                                                    |
| Komposittlyd                       | X2: RCA for både venstre og høyre                                                                                                    |
| USB-A                              | X1: for Pen Drive og gi 5V/0,5A                                                                                                    |

| Utgangsklemmer   |                                                                              |
|------------------|------------------------------------------------------------------------------|
| Audio            | X1: Stereominiutgang (grønn)                                                 |
| VGA              | X1: D-sub kvinnelig 15 pin terminal (svart)<br>(Støtte for VGA-inn funksjon) |
| Andre terminaler |                                                                              |
| Mini USB-B       | Mini USB type B (for FW nedlasting)                                          |
| RS232            | DB9 han-terminal                                                             |
| RJ45             | RJ45 for LAN-kontroll                                                        |

%Basert på IS021118: den nominelle verdien representerer gjennomsnittsverdien av produktet under masseproduksjon. Minimumsverdien av produktet gitt av fabrikken er 80% av den nominelle verdien.

## Veggmontering

Hvis du ønsker å bruke en monteringspakke fra en tredjepart, påse at skruene som brukes for å feste projektoren har følgende spesifikasjoner:

- ▶ Skruetype: M4\*4
- Minimum skruelengde: 10mm

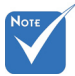

Merk, skade som oppstår som følge fra ukorrekt installasjon vil ugyldiggjøre garantien.

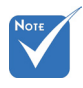

Advarsel:

- Dersom du kjøper et takmonter fra et annet selskap, vennligst sikre at du bruker riktig skrustørrelse. Skrustørrelsen vil variere basert på monteringsplatens tykkelse.
- 2. Hold en klarering på minst 10 cm mellom taket og bunnen av projektoren.
- 3. Ikke installer projektoren nær en varmekilde.

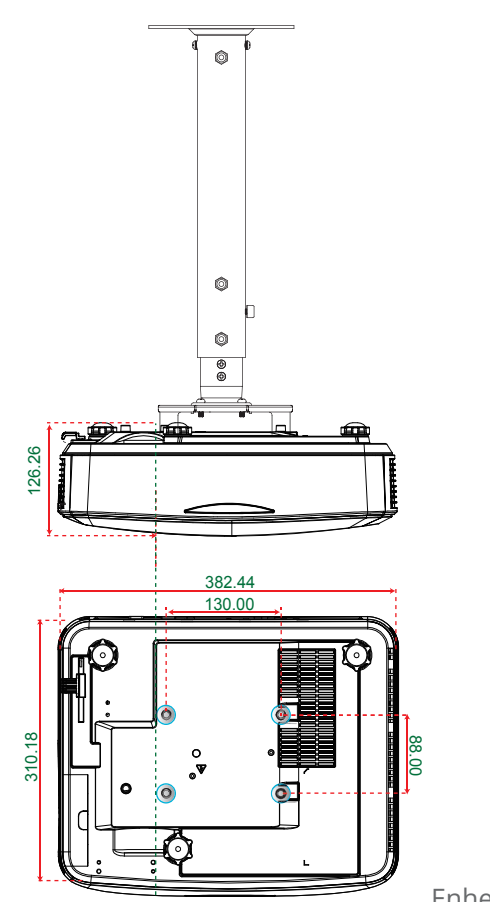

Enhet: mm

## Merknader om regler og sikkerhet

Dette vedlegget lister opp generelle merknader for projektoren.

### FCC-merknad

Enheten har blitt testeet og samsvarer med grensene for en klasse B digital enhet som følger reglene til FCC del 15. Disse grensene er satt for å gi rimelig beskyttelse mot skadelig inteferens i boliger. Denne enheten lager, bruker og kan stråle radiofrekvensenergi, og, dersom den ikke er installert og brukt i samsvar med instruksjoner, kan den forårsake skadelig interferens på radiokommunikasjon.

Men det er ingen garanti for at interferens ikke vil oppstå i en spesifikk installasjon. Hvis utstyret forårsaker forstyrrelser i radio- eller tv-mottak (noe som kan fastslås ved å slå utstyret av og på), bør brukeren forsøke å fjerne forstyrrelsene ved hjelp av ett eller flere av følgende tiltak:

- Forandre retning eller flytt mottakerantennen.
- Øke avstanden mellom enheten og mottakeren.
- Koble utstyret til en kontakt på en annen kurs enn der hvor mottakeren er koblet til.
- Forhør deg med forhandleren eller en erfaren radio-/ TVtekniker for hjelp.

### Merknad: Beskyttede kabler

Alle koblinger til andre elektroniske apparater må gjøres med isolerte kable i henhold til FCC-reglene.

## Forsiktig

Endringer eller modifiseringer som ikke er uttrykkelig godkjent av produsenten kan ugyldiggjøre brukerens fullmakt, som er gitt av Federal Communications Commission, til å bruke denne projektoren.

### Vilkår for bruk

Denne enheten overholder del 15 av FCC-reglene. Bruk er underlagt følgende 2 forhold:

- 1. Utstyret skal ikke forårsake skadelige forstyrrelser.
- 2. Apparatet skal akseptere mottatt interferens, inkludert interferens som kan forårsake uønsket drift.

### Merknad: Kanadiske brukere

Dette klasse B digitale apparatet overholder kanadisk ICES-003.

# *Remarque à l'intention des utilisateurs canadiens*

Cet appareil numerique de la classe B est conforme a la norme NMB-003 du Canada.

### Overensstemmelsesdeklarasjon for EU/ EØS-land

- EMC-direktiv 2004/108/EC (inkludert endringer)
- Lavspenningsdirektivet 2006/95/EC
- R & TTE direktiv 1999/5/EC (hvis produktet har RFfunksjon)

### Avfallshåndtering

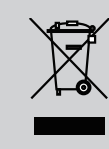

Kast ikke denne elektroniske enheten i søppelet under avhending. Vennligst resirkuler det for å sikre best mulig beskyttelse av det globale miljøet.